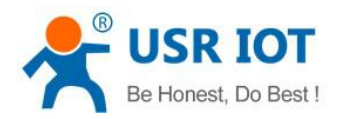

File Version: V1.0.4

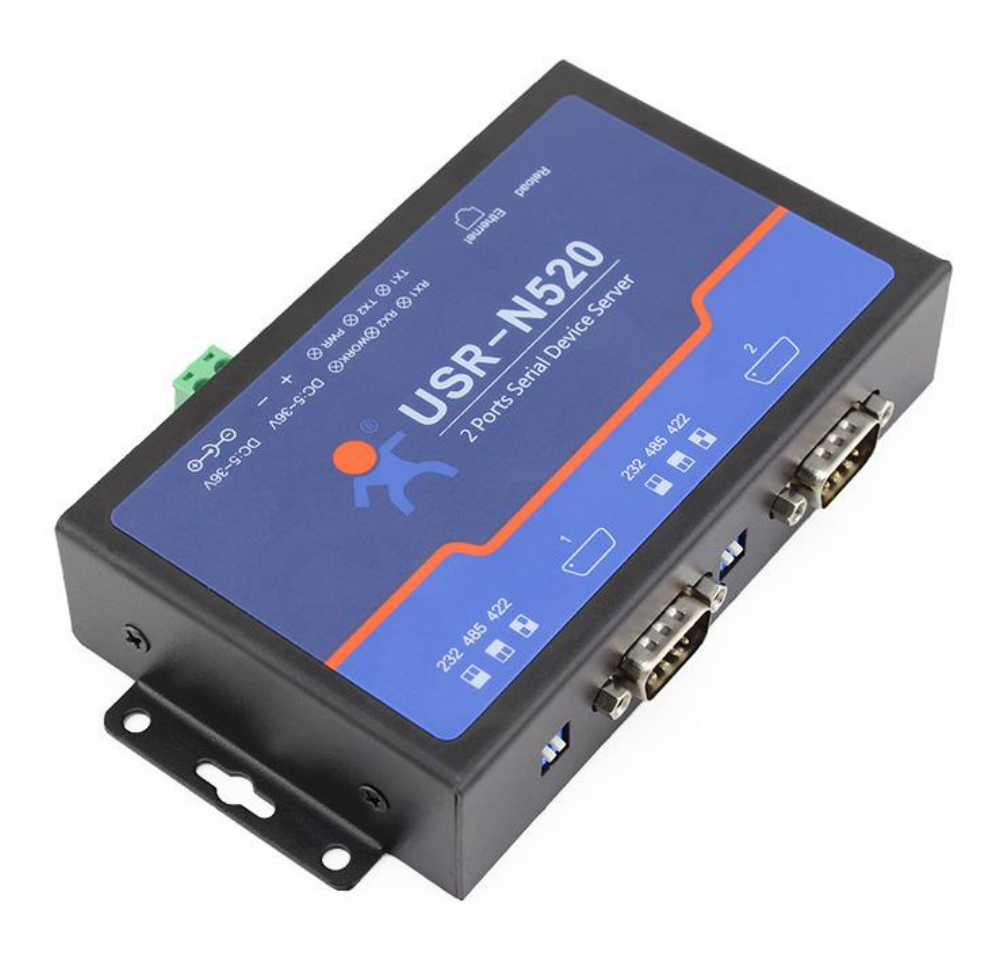

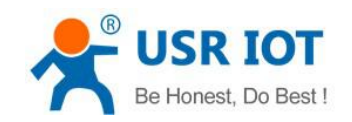

# Contents

| 1. Quick Start                                      | 4  |
|-----------------------------------------------------|----|
| 1.1. Hardware Testing Environment                   | 4  |
| 1.2. Network Test Environment                       | 4  |
| 1.3. Default Parameter                              | 5  |
| 1.4. Data Transmission Test                         | 5  |
| 2. Overview                                         | 7  |
| 2.1. Brief Introduction                             | 7  |
| 2.2. Features                                       | 7  |
| 2.3. Basic Parameter                                |    |
| 2.4. Dimension                                      |    |
| 2.5. Indicators and Dial switch                     | 9  |
| 2.6. DB9 Pin Definition                             | 11 |
| 3. Product Function                                 |    |
| 3.1. Socket A Communication                         |    |
| 3.1.1. TCP Client Model                             |    |
| 4.1.1 TCP Client Mode                               |    |
| 3.1.2. TCP Server Mode                              |    |
| 3.1.3. UDP Client Mode                              |    |
| 3.1.4. UDP Server Mode                              |    |
| 3.1.5. TCP and UDP Comparison                       |    |
| 3.1.6. HTTPD Client                                 | 19 |
| 3.2. Socket B Communication                         | 21 |
| 3.3. USR-VCOM Application                           |    |
| 3.4. Modbus Gateway                                 |    |
| 3.4.1. Transmit modbus protocol in transparent mode |    |
| 3.4.2. Modbus RTU to Modbus TCP                     |    |
| 3.4.3. Modbus Active Query Function                 |    |
| 3.4.4. Modbus Polling Function                      |    |
| 3.5. Value-added Functions                          |    |
| 3.5.1. DHCP                                         |    |
| 3.5.2. DNS                                          |    |
| 3.5.3. Self-Defined Heartbeat Function              |    |
| 3.5.4. Self-Defined Registration Package Function   |    |
| 3.5.5. Web to serial                                |    |
| 3.5.6. Customized Webpage                           |    |
| 3.5.7. Network Printing Function                    |    |
| 3.5.8. Serial Port Packaging Mechanism              | 41 |
| 3.5.9. Flow Calculation                             |    |
| 3.5.10. Synchronous baud rate (RFC2217)             |    |
| 3.5.11. KeepAlive                                   |    |
| 3.5.12. Device ID                                   | 44 |

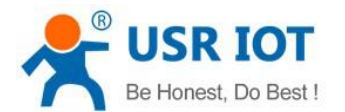

www.usriot.com

| 2.5.12 Webperg Dort                              |    |
|--------------------------------------------------|----|
| S.S. IS. Webpage Port.                           | 44 |
| 3.5.14. Revise MAC                               | 44 |
| 3.5.15. Firmware Upgrade                         | 44 |
| 3.5.16. Hardware Flow Control RTS/CTS & XON/XoFF | 44 |
| 3.5.17. Reload                                   |    |
| 4. Setting Protocol                              | 45 |
| 4.1. Network Setting Protocol                    | 45 |
| 4.1.1. Set Parameter Process                     | 45 |
| 4.1.2. Setting Command Content                   | 45 |
| 4.1.3. Commands' Return Content                  |    |
| 4.2. Serial Setting Protocol                     |    |
| 4.2.1. AT Command                                |    |
| 4.2.2. Enter AT Command Mode                     |    |
| 4.2.3. AT Command details                        |    |
| 5. Parameter Configuration                       |    |
| 5.1 Software Configuration                       |    |
| 5.2 Webpage Configuration                        | 63 |
| 5.3 Serial Configuration                         | 68 |
| 6. Contact                                       |    |
|                                                  |    |

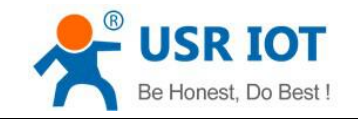

www.usriot.com

# 1. Quick Start

Double serial port server USR-N520 is used to realize data transparent transmission between TCP/UDP data package and RS232/RS485/RS422 interface. Three in one serial port communicating code, support common RS232/RS485/RS422 serial interfaces.

Any question during testing, please submit it on our technical support center: http://h.usriot.com

### 1.1. Hardware Testing Environment

Connect the COM port of USR-N520 with PC's via serial cable(or USB to serial cable).

Connect network interface between USR-N520 and PC via RJ45 cable.

Then supply power for USR-N520 with our AC adapter

The below picture will show you the connection.

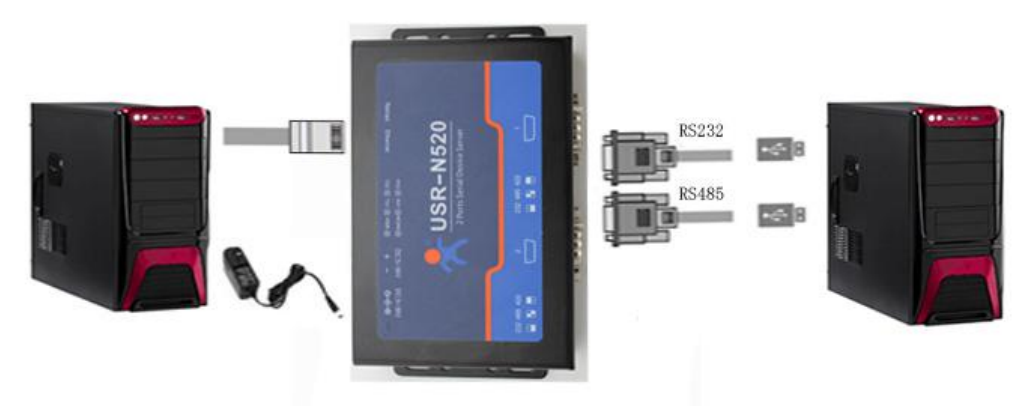

Hardware Connection

Notes:

- AC adapter and connection cable are provided by USR IOT.
- RS232 is involved, no connection for RS485.
- PCs in above picture is the same one.

### 1.2. Network Test Environment

Please check PC setting after hardware connection.

- 1) Disable PC Firewall and anti-virus software.
- 2) Disable the network card nothing to do with testing and just leave one local connection.
- 3) As for USR-N520 connect with PC directly, should set static IP for PC, which in the same network

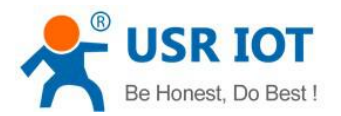

www.usriot.com

segment with USR-N520, like 192.168.0.201.

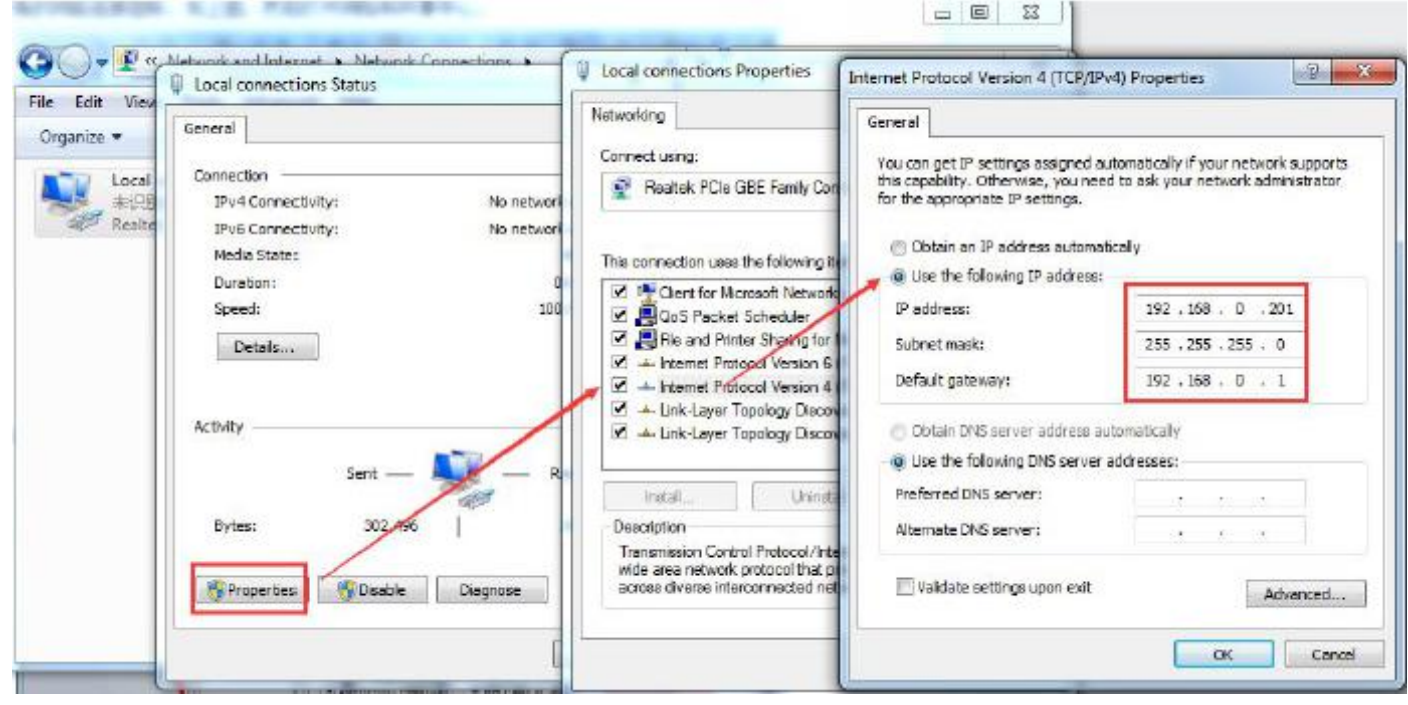

PC Local Connection Configuration

### 1.3. Default Parameter

Default parameter is as below:

| User name                    | admin         |
|------------------------------|---------------|
| Password                     | admin         |
| IP address                   | 192.168.0.7   |
| Subnet mask                  | 255.255.255.0 |
| Default gateway              | 192.168.0.1   |
| Default work dode of port 1  | TCP Server    |
| Default local port of port 1 | 23            |
| Default work mode of port 2  | TCP Server    |
| Default local port of port 2 | 26            |
| Baud Rate                    | 115200        |
| Parity bit/Data bit/Stop bit | None/8/1      |

### 1.4. Data Transmission Test

Data transmission test is based on the default parameters, please refer to the following steps:

1) Open test software "USR-TCP232-Test.exe", and do hardware connection according to Chapter 1.1

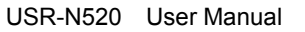

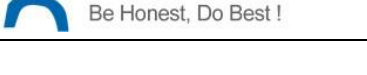

Hardware Testing Environment.

2) The right side is Network Settings: TCP Client, IP address: 192.168.0.7, port number: 23, click "Connect" to build TCP connection.

The left side is Serial Settings: Baud Rate: 115200, Parity/Data bit/Stop bit: None/8/1, Click "Open" to enable the COM.

Then we can test data transmission between COM and network.

Data from serial to network is: PC' COM->USR-N520' COM->USR-N520 Ethernet port->PC Network; Data from network to serial is: PC Network->N520' Ethernet port->N520 COM-> PC's COM.

The below picture is for your reference:

| STATE OF THE CONTRACT OF THE CONTRACT. | 2 to Ethernet Convert tester                                                                                                    |                                                                                                    | – 🗆 X                                                                                                    |
|----------------------------------------------------------------------------------------------------|----------------------------------------------------------------------------------------------------|----------------------------------------------------------------------------------------------------|----------------------------------------------------------------------------------------------------|
| COMSettings                                                                                                    | 円)<br>「COM port data receive                                                                                                    | Network data receive                                                                                                    | NetSettings                                                                                                    |
| PortNum COM13  BaudR 115200  DPaity NONE  DataB 8 bit  StopB 1 bit  Close Recv Options Receive to file Add line return Receive As HEX Receive Pause Save Clear Send Options Data from file Auto Clear Input Send As Hex V Send Recvole                                                                                                    | <pre>http://en.usr.on<br/>http://en.usr.on<br/>http://en.usr.on<br/>http://en.usr.on<br/>http://en.usr.on<br/>http://en.usr.on<br/>http://en.usr.on<br/>http://en.usr.on<br/>http://en.usr.on<br/>http://en.usr.on<br/>http://en.usr.on<br/>http://en.usr.on<br/>http://en.usr.on<br/>http://en.usr.on</pre> | Jinan USR Technology Co., Ltd.<br>Jinan USR Technology Co., Ltd.<br>Jinan USR Technology Co., Ltd. | (1) Protocol<br>TCP Client<br>(2) Server IP<br>192.168.0.7<br>(2) Server Pott<br>23<br>Disconnect<br>Receive Pots<br>Receive to file<br>Add line return<br>Receive As HEX<br>Receive Pause<br>Save Clear<br>Send Options<br>Data from file<br>Auto Checksum<br>Auto Checksum<br>Send As Hex<br>Send As Hex<br>Send Recycle |
| Interval 1000 ms<br>Load <u>Clear</u>                                                                                                    | Jinan USR Technology Co.,<br>Ltd. Send                                                                                                    | http://en.usr.on<br>Send                                                                                                    | Interval 1000 ms<br>Load Clear                                                                                                    |
| 👉 Ready!                                                                                                    | Send : 1140 Recv : 576 <u>Reset</u>                                                                                                    | i∉ Ready! Send: 624                                                                                                    | Recv : 1051 Reset                                                                                                    |

**Default Parameter Test** 

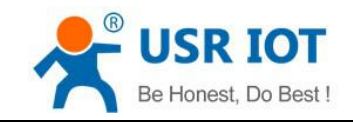

# 2. Overview

### 2.1. Brief Introduction

USR-N520 is used to transmit data transparently between TCP/UDP data packet and RS232/RS485/RS422

interface. It carries ARM processor, low power, fast speed, high stability and two serial port can work as

RS232 or RS485 or RS422 serial interface which comfort to industrial standard.

### 2.2. Features

- 1. ARM base on Cortex-M4 kernel, and reliable TCP/IP protocol stack
- 2. Industrial working temperature range from -40C ~85C
- 3. Auto-MDI/MDIX,RJ45 port with 10/100Mbps
- 4. Support TCP server, TCP client, UDP, UDP server and HTTPD client work mode
- 5. One port corresponding to two socket
- 6. Support network printing via IP address
- 7. Function of Modbus gateway, modbus RTU to modbus TCP, modbus multi-host Polling
- 8. Two serial port, each port can work as RS232 or RS485 or RS422 and work individually
- 9. Distinguish which serial port connect to device via port number
- 10. Support virtual serial port and provide corresponding software USR-VCOM
- 11. Serial baud rate from 600bps to 230.4K bps; Check bit of None,Odd,Even,Mark and Space
- 12. Support static IP, DHCP/DNS and search devices within network through UDP broadcast.

13. Provide serial and network setting protocol, TCP/IP socket example code such as VB, C++ Delphi,Android,IOS

- 14. Built-in web page; Customized web page is acceptable
- 15. Reload button, one key to restore default settings
- 16. RJ45 with Link/Data indicator light, built-in isolation transformer and 2 KV electromagnetic isolation
- 17. The global unique MAC address bought from IEEE, also user can define MAC address
- 18. Upgrade firmware via network
- 19. Support web port revise (80 by default)
- 20. Keepalive, detect dead links and reconnect rapidly
- 21. Support account and password, used to page log in and network settings safely
- 22. Support one channel Web socket, realize bidirectional transparent transmission between web page

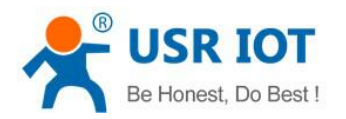

and serial side

- 23. Power supply in two mode, DC adapter or 5.08-2 terminal pin
- 24. Communication indicator light of two serial port: RX/TX
- 25. UPD broadcast function, can receive/send data to all IP in the same network

### 2.3. Basic Parameter

| Parameter       | Value              |
|-----------------|--------------------|
| Input Voltage   | DC5~36V            |
| Working Current | 90mA@5V            |
| Operating Temp. | -40~+85°C          |
| Power           | <1W                |
| Storage Temp.   | -45~105°C, 5~95%RH |

### 2.4. Dimension

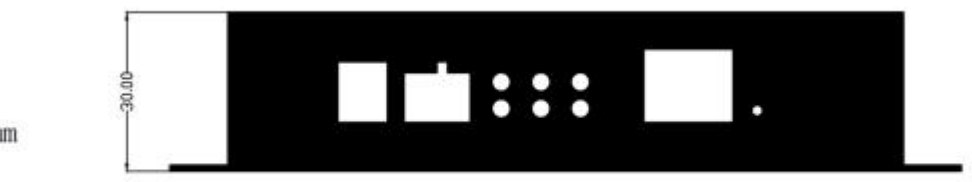

mm

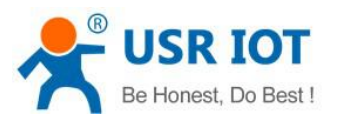

www.usriot.com

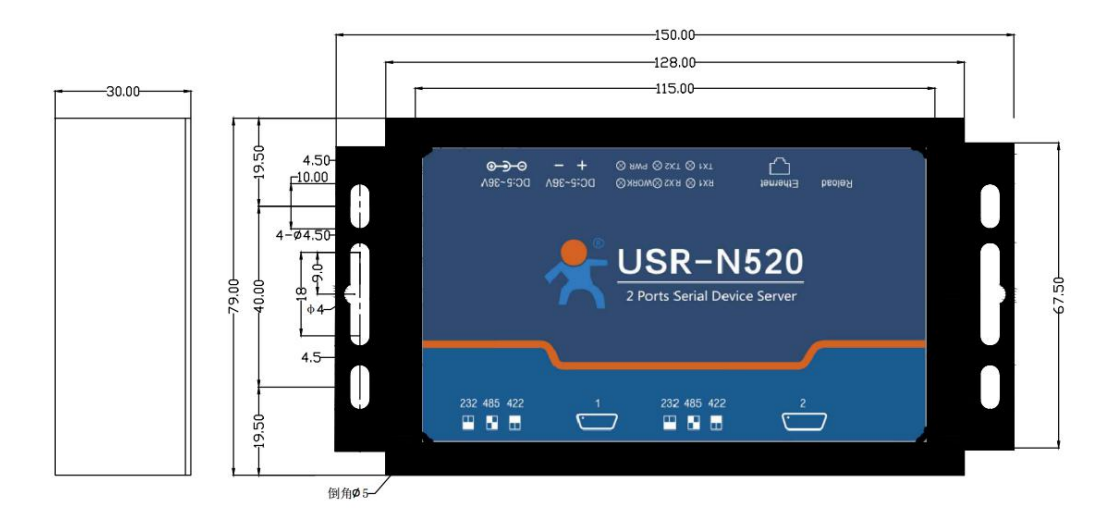

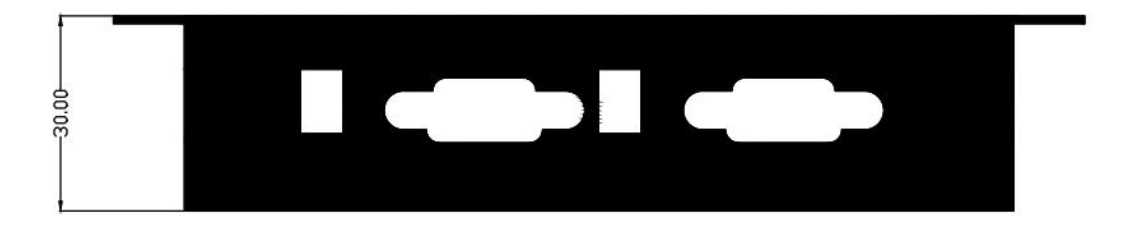

# 2.5. Indicators and Dial switch

<Indicator light>

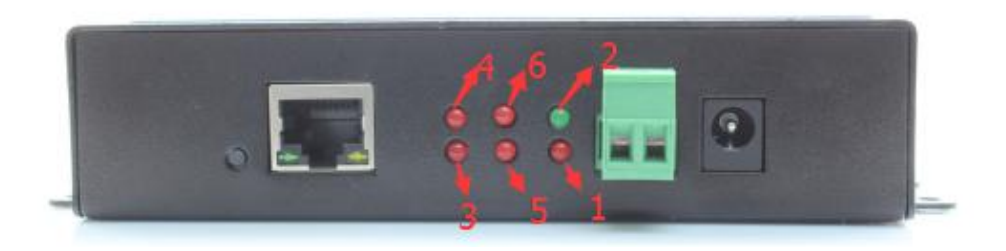

| Indicator                                               | Description                                          |
|---------------------------------------------------------|------------------------------------------------------|
| ①Power         Indicate power. It is on when power is s |                                                      |
|                                                         | Indicate working status. It twinkles when N520 works |
| 2)Work                                                  | well. If it is on or off for a period, N520 works    |
|                                                         | improperly, you should cut the power and restart.    |
| ③TX1                                                    | It twinkles when port 1 sends data                   |

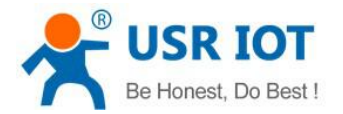

www.usriot.com

| ④RX1  | It twinkles when port 1 receive data |
|-------|--------------------------------------|
| ⑤TX2  | It twinkles when port 2 sends data   |
| 6 RX2 | It twinkles when port 2 receive data |

<Dial Switch>

 $\diamond$  For RS232 port, dial switch are down, such as the below picture.

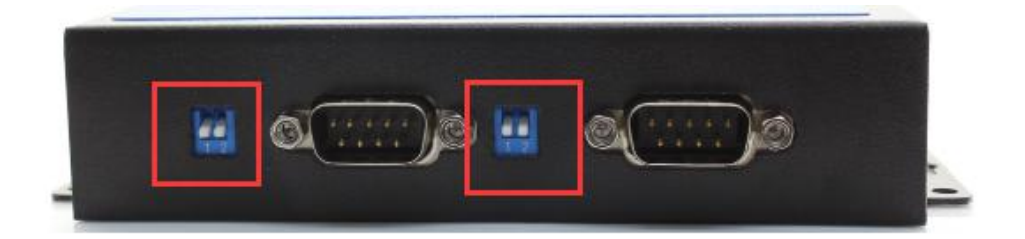

♦ For RS485 port, dial switch are up, such as the below picture.

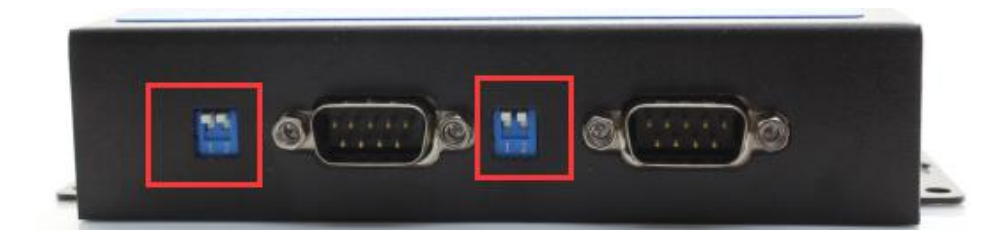

♦ For RS422 port, dial switch on the left are up, dial switch on the light are down,

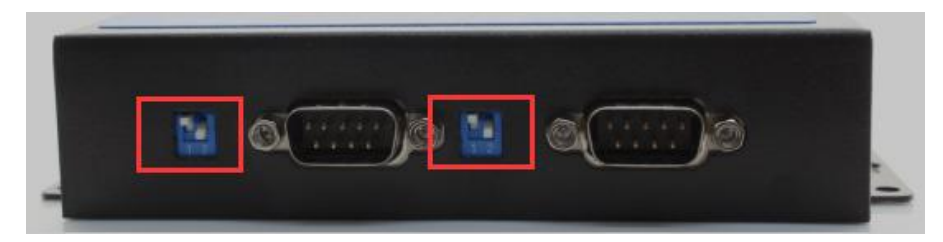

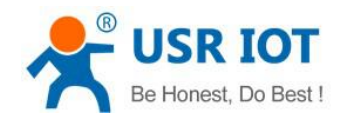

### 2.6. DB9 Pin Definition

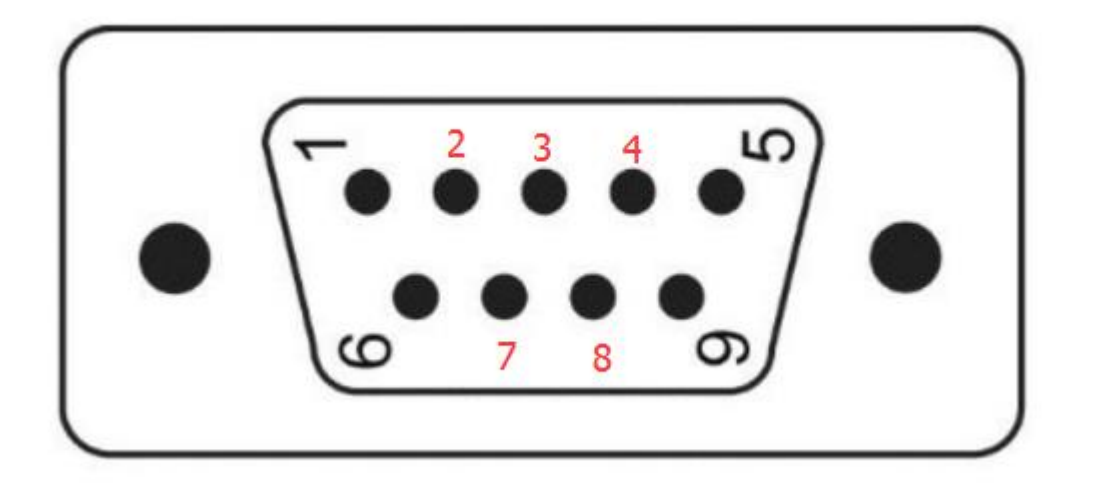

♦ For RS232 port, pin definition is as below

| Pin | Definition               |
|-----|--------------------------|
| 2   | RX, pin of receives data |
| 3   | ТХ                       |
| 5   | GND                      |
| 7   | RTS                      |
| 8   | CTS                      |

♦ For RS485 port, pin 3 works as "B(-)", Pin 7 works as "A+"

#### ♦ For RS422 port

| Pin | Definition                |
|-----|---------------------------|
| 2   | RX+, pin of receives data |
| 3   | RX-                       |
| 5   | GND                       |
| 7   | TX+                       |
| 8   | TX-                       |

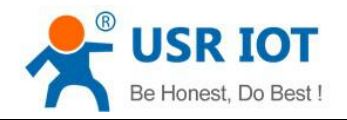

# 3. Product Function

The following is function diagram of USR-N520

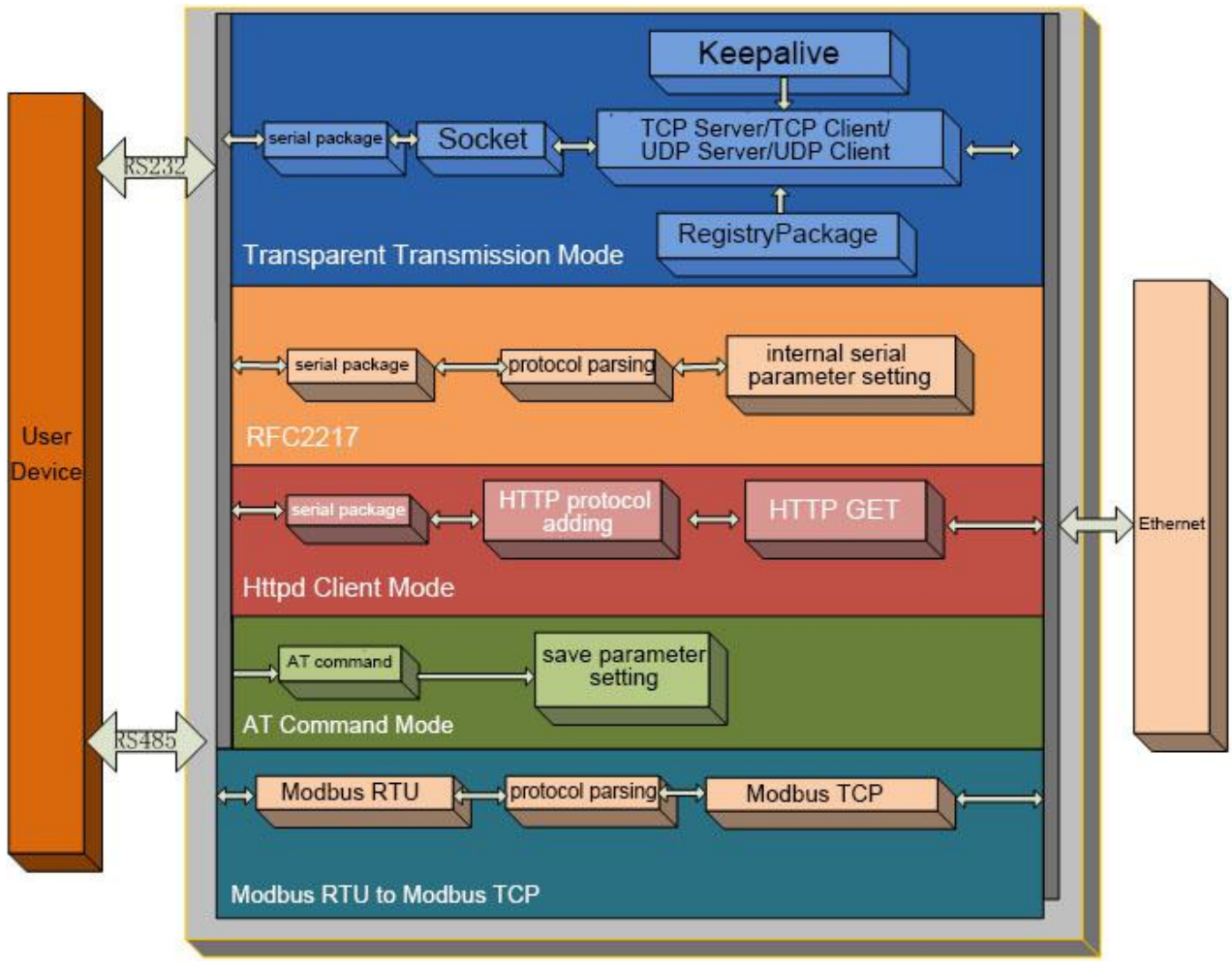

USR-N520 Function Diagram

Each serial port corresponds to two socket: socket A and socket B. Socket B can be opened or closed.

### 3.1. Socket A Communication

### 3.1.1. TCP Client Model

#### 4.1.1 TCP Client Mode

1) Different from UDP mode, in this mode, connection has status of disconnection and remaining.

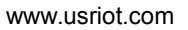

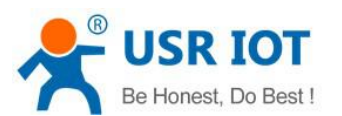

Connection is still remained although USR-N520 does not send data.

- Identify disconnects. After connection built, it sends keepalive searching packet every 15 seconds. Once there is an interrupt, it can be detected rapidly then make USR-N520 disconnect from former connection and reconnect.
- 3) It will connect to same source port when USR-N520 try to connect server and local port is not "0".
- 4) It supports USR Synchronous baud rate (Similar RCF2217), which can revise USR-N520's serial parameter as baud rate accordingly. This function should be combined with USR-VCOM.
- 5) Under the same LAN, USR-N520 must be in the same network segment then can communicate. If not, USR-N520 must be set with right one.
- 6) Support USR Cloud.
- 7) Support Modbus TCP function.
- 8) USR-N520 work as TCP Client, it connects to TCP server, Destination IP and port should be cared. The IP can be device with same LAN, also can be different LAN or cross public network. If it connects to server cross public network, the server should have public IP.
- 9) USR-N520 work under TCP Client, It connects to the target IP/Port automatically, will not accept other connection request.
- 10) As TCP Client, need to set USR-N510's local port number to be "0 then it can visit server with randomized port number, so that it can solve unsuccessful re-connection in case server judge connection status abnormally and shield USR-N520 re-connection request.
- 11) Test Example
- Open "USR-TCP232-M4\_E45 setup" software. Set USR-N520 as TCP Client, Destination IP: 192.168.0.95. Destination port:20108. Click "Save COM1", and search USR-N520.

Then check if the parameters are correct when USR-N520 is found.

| evice IP   | Device Name        | MAC               | Version       |                                |                            |            |
|------------|--------------------|-------------------|---------------|--------------------------------|----------------------------|------------|
| 92.168.0.7 | USR-TCP232-410S    | D8 B0 4C 11 22 33 | 3009          | Baudrate:<br>Parity/Data/Stop: | 115200 •<br>NONE • 8 • 1 • | (?)<br>(?) |
|            |                    |                   |               | FlowControl:                   | None V                     | (?)        |
|            |                    |                   |               | Work Mode:                     | TCP Client 💌               | (?)        |
|            |                    |                   |               | RemoteIP:                      | 192. 168. 0. 95            | (?)        |
| (          | 🔍 Search Device    | Cle               | ear ARP table | Remote Port:                   | 20108                      | (?)        |
| - 10       |                    |                   |               | Local Port:                    | 0                          | (?)        |
| 📄 Open De  | vice 🚫 Devic       | Restart           | actory Reset  | TCP Server style:              | Transparent transmi 👻      | (?)        |
| se Save    |                    |                   |               | ModbusTCP:                     | None 🔻                     | (?)        |
|            | _                  |                   |               | PackTime:                      | 10 ms (0~255)              | (?)        |
|            | IP Type: St.       | atic IP 🔻 (?)     |               | PackLen:                       | 200 byte (0~1460)          | (?)        |
|            | ModuleStaticIP:192 | . 168. 0. 7 (?)   |               | Synchronize ba                 | udrate (RFC2217            | (?)        |
|            | SubnetMask: 255    | . 255. 255. 0 (?) |               | Enable USR Clo                 | 1d                         | (?)        |
|            | Gateway: 192       | . 168. 0. 1 (?)   |               | Device I                       | D 12345678901234567890     |            |
|            | <b>n</b> 1         | 4 P C             |               | Communication Coo              | 2 12040010                 |            |

Configuration

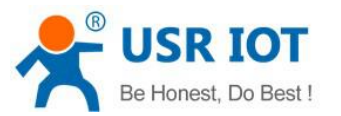

② Open "USR-TCP232-TEST" software:

Need to connect to PC's TCP Server, its IP: 192.168.0.95, Port number: 20108, Click "Listening"

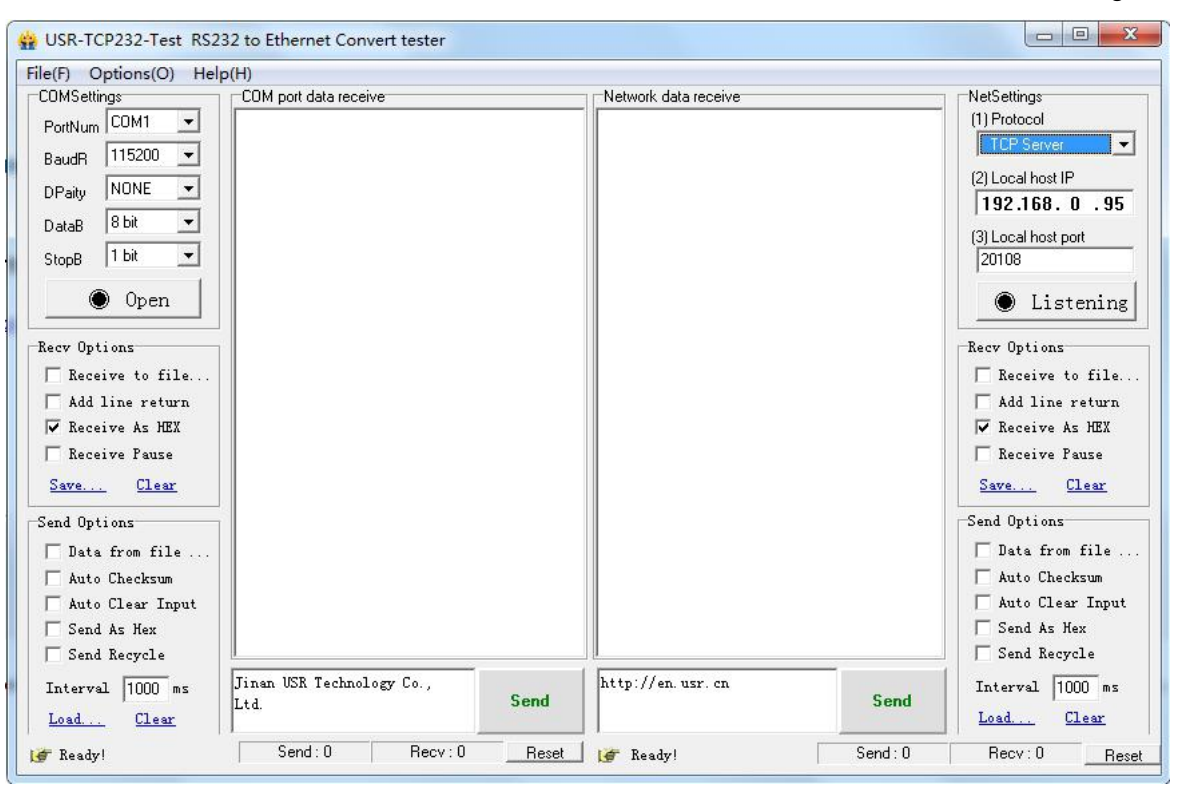

TCP Client Test Screen shot

③ USR-TCP232-TEST software:

Configure serial parameter. Click to open the port. Test software network part shows connection message:192.168.0.7:49153(port# assigned randomly). Click "send", you can gain data from each side.

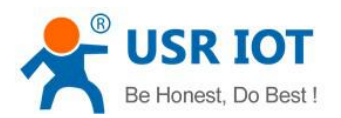

www.usriot.com

| COMSettings                                                                                                    | COM port data receive                                                                                                    | Network data receive                                                                                                    | NetSettings                                                                                                    |
|----------------------------------------------------------------------------------------------------|----------------------------------------------------------------------------------------------------|----------------------------------------------------------------------------------------------------|----------------------------------------------------------------------------------------------------|
| PortNum COM13  BaudR 115200  Daily NONE  DataB 8 bit  StopB 1 bit  Close Recv Options Receive to file Atto Clear Send Options Data from file Auto Clear Input | <pre>http://en.usr.on http://en.usr.on http://en.usr.on</pre> | [Receive from 192, 168, 0, 7 : 49153] :<br>Jinan USR Technology Co., Ltd.<br>Jinan USR Technology Co., Ltd. | (1) Protocol<br>TCP Server<br>(2) Local host IP<br>192,168, 0,95<br>(3) Local host port<br>20108<br>©: Disconnect<br>Reco Options<br>Receive to file<br>V Add line return<br>Receive As MEX<br>Receive Pause<br>Save Clear<br>Send Options<br>Data from file<br>Auto Checksum<br>Auto Clear Input |
| ☐ Send As Hex ✓ Send Recycle                                                                                                    | ·                                                                                                    | Peers: 192.168.0.7:49153 💌                                                                                                    | Send As Hex<br>Send Recycle                                                                                                    |
| Interval 1000 ms                                                                                                    | Jinan USR Technology Co.,<br>Ltd. Send                                                                                                    | http://en.usr.on Send                                                                                                    | Interval 1000 ms<br>Load Clear                                                                                                    |

#### **TCP Client Software Configuration**

#### 3.1.2. TCP Server Mode

- 1) Different from UDP, in this mode, connection has status of disconnection and remaining. Connection is still remained although USR-N520 does not send data.
- USR-N520 listens to local port set firstly, respond and build connection when there is a connection request. Serial port will send data to all client which connected with USR-N520 at the same time once serial port received data.
- 3) It supports USR Synchronous baud rate (Similar RCF2217), which can revise USR-N520 serial parameter as baud rate accordingly. This function should be combined with USR-VCOM.
- 4) It support 8 clients connections at max. (32 clients will be improved in the following.)
- 5) Support Modbus TCP function.
- 6) Under TCP Server mode, USR-N520 listens to local port actively and will not monitor connected IP and port. When the 9<sup>th</sup> client is connected, the oldest one will be ticked.
- 7) Test Example
- ① Set USR-N520 as TCP Server Mode, local port 23, same as default.
- ② Open "USR-TCP232-TEST" Software, on the side of NetSettings: Protocol: TCP Client

Server IP/Port: the same value as the default parameter of N520  $\,$ 

③ Click "Connect" to test data transmission.

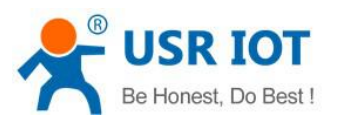

www.usriot.com

| (F) Options(O) Hel       | p(H)                             |      |                      |       |                    |
|--------------------------|----------------------------------|------|----------------------|-------|--------------------|
| DMSettings               | COM port data receive            |      | Network data receive |       | NetSettings        |
| PortNum COM1 💌           |                                  |      |                      |       | (1) Protocol       |
| 115200 V                 |                                  |      |                      |       | TCP Client         |
|                          |                                  |      |                      |       | (2) Server IP      |
| Paity NUNE               |                                  |      |                      |       | 192.168.0.7        |
| )ataB  8 bit 💌           |                                  |      |                      |       | (2) Server Pert    |
| itopB 1 bit 💌            |                                  |      |                      |       | 23                 |
|                          |                                  |      |                      |       | 1-4                |
| 🖲 Open                   |                                  |      |                      |       | 🕘 🔘 Connect        |
|                          |                                  |      |                      |       |                    |
| ecv Uptions              |                                  |      |                      |       | Kecv Uptions       |
| Receive to file          |                                  |      |                      |       | Receive to file.   |
| Add line return          |                                  |      |                      |       | Add line return    |
| 🗸 Receive As HEX         |                                  |      |                      |       | ✓ Receive As HEX   |
| Receive Pause            |                                  |      |                      |       | 🔽 Receive Pause    |
| <u>Save</u> <u>Clear</u> |                                  |      |                      |       | Save <u>Clear</u>  |
| and Ontions              |                                  |      |                      |       | Send Ontions       |
| - D.4. 6 6:1.            |                                  |      |                      |       | E Data from file   |
| Data from file           |                                  |      |                      |       | Thata from fife .  |
| Auto Checksum            |                                  |      |                      |       | Auto Checksum      |
| Auto Clear Input         |                                  |      |                      |       | Cond An Way        |
| Send As nex              |                                  |      |                      |       | Send As nex        |
| Send Accycle             |                                  | - 1  |                      |       | J J J Send Recycle |
| Interval 1000 ms         | Jinan USK lechnology Co.,<br>I+d | Send | nttp://en.usr.cn     | Send  | Interval 1000 ms   |
| Load Clear               | And to the                       |      |                      | 100 C | Load Clear         |

TCP Server Test Screenshot

### 3.1.3. UDP Client Mode

- 1) It subjects to UDP protocol, no connection, just only sending data.
- 2) USR-N520 only communicate with destination port of IP. Otherwise, the data cannot be received.
- 3) Under this mode, destination Address is 255.255.255.255, then it can make UDP broadcast and receive broadcast data. Broadcast within segment as 192.168.0.255, it can be sent but cannot be received currently.
- 4) Under UDP Client/ UDP Server mode, host PC allow data length 1460 bytes at max to USR-N520.
- 5) Test Example:
  - ① Open USR-TCP232-M4, E45 Setup Software: build a UDP firstly. PC's IP is 192.168.0.95. Port to be listened is 20108.
  - ② Open USR-TCP232-TEST Software: set USR-N520 as UDP Client, destination port: 20108.

③ Click "Send" at serial side. Remote IP and port becomes USR-N520's after receiving the data. Then click "Send" in network part and send data to COM.

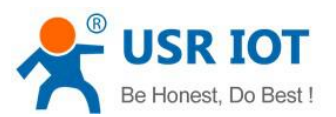

www.usriot.com

| earch List [Ulick a device to r                                      | ead parameters in th                                                                                    | e Search List] RS2           | 32 RS485 none                                                                 |                           |              |
|----------------------------------------------------------------------|----------------------------------------------------------------------------------------------------|------------------------------|-------------------------------------------------------------------------------|---------------------------|--------------|
| Device IP Device Name                                                | MAC                                                                                                    | Version                      |                                                                               |                           |              |
| 192.168.0.7 USR-TCP232-410S                                          | D8 B0 4C C0 08 DB                                                                                       | 3009                         | Baudrate:                                                                     | 115200 ~                  | (?)          |
|                                                                      |                                                                                                    |                              | Parity/Data/Stop:                                                             | NONE ~ 8 ~ 1 ~            | (?)          |
|                                                                      |                                                                                                    |                              | FlowControl:                                                                  | RS485 ~                   | (?)          |
|                                                                      |                                                                                                    |                              | Work Mode:                                                                    | udp 🗸                     | (?)          |
|                                                                      | ur offension                                                                                            |                              | RemoteIP:                                                                     | 192. 168. 0. 95           | (?)          |
| 🔍 Search Device                                                      |                                                                                                    | ar ARP table<br>patible with | Remote Port:                                                                  | 20108                     | (?)          |
|                                                                      |                                                                                                    |                              | Local Port:                                                                   | 0                         | (?)          |
| 📄 Open Device 🔤 Devic                                                | e Restari 🥥 Fa                                                                                          | ctory Reset                  | TCP Server style:                                                             | Transparent transmi 🗸     | (?)          |
| ase Save                                                             |                                                                                                    |                              | ModbusTCP:                                                                    | None 🗸                    | (?)          |
|                                                                      |                                                                                                    |                              | PackTime:                                                                     | 0 ms (0~255)              | (?)          |
|                                                                      |                                                                                                    |                              |                                                                               | <br>0 byte (0~1460)       | (2)          |
| IP Type: St                                                          | atic IP 🗸 (?)                                                                                           |                              | PackLen:                                                                      |                           |              |
| IP Type: St<br>ModuleStatioIP                                        | atic IP 🗸 (?)<br>2.168.0.7 (?)                                                                          |                              | PackLen:<br>🔽 Synchronize ba                                                  | udrate(RFC2217            | (?)          |
| IP Type: St<br>ModuleStaticIP 192<br>SubnetMask: 255                 | atic IP v (?)<br>2.168.0.7 (?)<br>5.255.255.0 (?)                                                       |                              | PackLen:<br>☑ Synchronize ba<br>□ Enable VSR Clo                              | udrate(RFC2217<br>ud      | (?)<br>- (?) |
| IP Type: St<br>ModuleStatioIP 193<br>SubnetMask: 255<br>Gateway: 193 | atio IP     (?)       2. 168. 0. 7     (?)       5. 255. 255. 0     (?)       2. 168. 0. 1     (?)      |                              | PackLen:<br>Synchronize ba<br>Enable USR Clo<br>Device I                      | udrate(RFC2217            | (?)<br>- (?) |
| IP Type: St<br>ModuleStatioIP 192<br>SubnetMask: 255<br>Gateway: 192 | atic IP       (?)         2.168.0.7       (?)         5.255.255.0       (?)         2.168.0.1       (?) |                              | PackLen:<br>Synchronize ba<br>Fable USR Clor<br>Device I<br>Communication Cod | udrate(RFC2217<br>ud<br>D | (?)<br>- (?) |

UDP Client Software Configuration

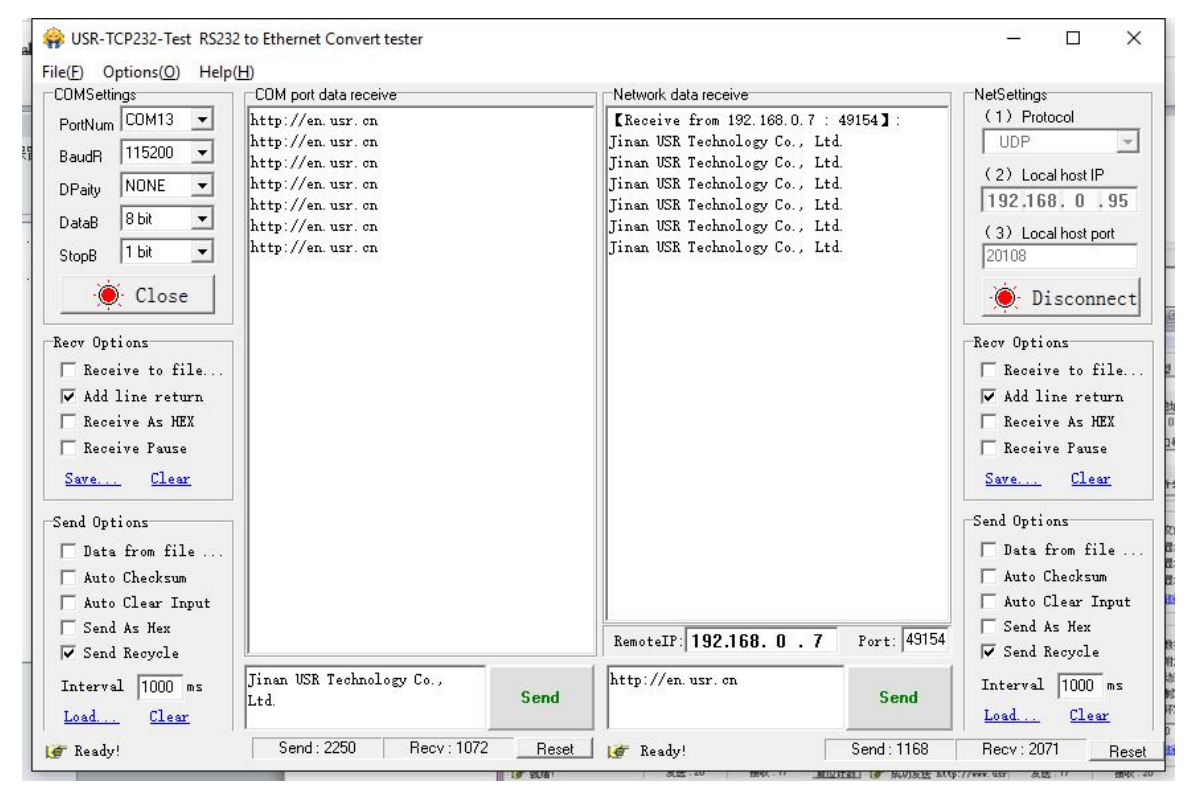

**UDP Client Testing Screenshot** 

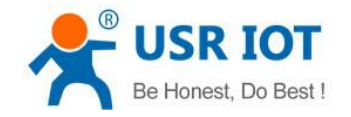

#### 3.1.4. UDP Server Mode

- Base on normal UDP, it doesn't verify source IP address. Every time USR-N520 receive one UDP data packet, it changes destination IP to where data comes and it sends the data to the IP and port which communicate latest.
- 2) Test Example:
- ① Open "USR-TCP232-M4\_ E45 Setup" Software: Set USR-N520 as UDP Server, local port: 23.

② Open "USR-TCP232-TEST" Software twice. Set work mode as UDP, remote IP and port same with USR-N520'.

Click "Send" then the COM receive data.

Click "Send" at serial side, only the software communicate latest can receive the data.

| USR-TCP232-Test RS232                                                                                                    | 2 to Ethernet Convert tester                                                                                                    |                                                                                                    | – 🗆 X                                                                                                    |
|----------------------------------------------------------------------------------------------------|----------------------------------------------------------------------------------------------------|----------------------------------------------------------------------------------------------------|----------------------------------------------------------------------------------------------------|
| COMSettings<br>PortNum COM13 V<br>BaudR 115200 V<br>DPaity NONE V<br>DataB 8 bit V<br>StopB 1 bit V<br>Conse<br>Receive to file<br>V Add line return<br>Receive As HEX<br>Receive Pause<br>Save<br>Clear<br>Send Options<br>Data from file<br>Auto Checksum<br>Auto Clear Input | COM port data receive<br>http://en.usr.on<br>http://en.usr.on<br>http://en.usr.on<br>http://en.usr.on<br>http://en.usr.on<br>http://en.usr.on<br>http://en.usr.on<br>http://en.usr.on | Network data receive<br>[Receive from 192, 168.0.7 : 23]:<br>Jinan USR Technology Co., Ltd.<br>Jinan USR Technology Co., Ltd. | NetSettings<br>(1) Protocol<br>UDP<br>(2) Local host IP<br>192,168, 0, 95<br>(3) Local host port<br>15000<br>(b) Disconnect<br>Receive to file<br>Add line return<br>Receive As HEX<br>Receive Pause<br>Save<br>Send Options<br>Data from file<br>Auto Checksum<br>Auto Clear Input |
| Send As Hex<br>▼ Send Recycle<br>Interval 1000 ms<br>Load Clear                                                                                                    | Jinan USR Technology Co.,<br>Ltd. S                                                                                                    | RemoteIP: 192.168.0.7 Port:<br>http://en.usr.on<br>Send                                                                                                    | 23 Send AS flex<br>✓ Send Recycle<br>Interval 1000 ms<br>Load Clear                                                                                                    |
| 👉 Ready!                                                                                                    | Send: 2700 Recv: 1232                                                                                                    | Reset 💣 Ready! Send: 1                                                                                                    | 328 Recv: 2461 Reset                                                                                                    |

UDP Server Test Screenshot

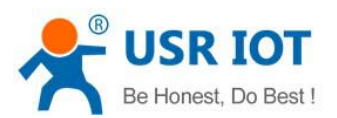

www.usriot.com

| OMSettings                                                                                           | COM port data receive                                                                                                    | Network data receive                                                                                                    | NetSettings                                                                                            |
|----------------------------------------------------------------------------------------------------|----------------------------------------------------------------------------------------------------|----------------------------------------------------------------------------------------------------|----------------------------------------------------------------------------------------------------|
| PortNum COM13 ▼<br>BaudR 115200 ▼<br>Paity NONE ▼<br>DataB 8 bit ▼<br>StopB 1 bit ▼<br>∲C Close      | http://en.usr.on<br>http://en.usr.on<br>http://en.usr.on<br>http://en.usr.on<br>http://en.usr.on<br>http://en.usr.on<br>http://en.usr.on<br>http://en.usr.on<br>http://en.usr.on<br>http://en.usr.on | [Receive from 192.168.0.7 : 23] :<br>Jinan USR Technology Co., Ltd.<br>Jinan USR Technology Co., Ltd.<br>Jinan USR Technology Co., Ltd.<br>Jinan USR Technology Co., Ltd.<br>Jinan USR Technology Co., Ltd.<br>Jinan USR Technology Co., Ltd.<br>Jinan USR Technology Co., Ltd.<br>Jinan USR Technology Co., Ltd.<br>Jinan USR Technology Co., Ltd.<br>Jinan USR Technology Co., Ltd.<br>Jinan USR Technology Co., Ltd. | (1) Protocol<br>UDP<br>(2) Local host IP<br>192.168.0.95<br>(3) Local host pot<br>15001<br>© Disconnec |
| eev Options<br>Receive to file<br>✓ Add line return<br>Receive As HEX<br>Receive Pause<br>Save Clear | http://en.usr.on<br>http://en.usr.on<br>http://en.usr.on<br>http://en.usr.on<br>http://en.usr.on                                                                                                    | Jinan USR Technology Co., Ltd.<br>Jinan USR Technology Co., Ltd.<br>Jinan USR Technology Co., Ltd.<br>Jinan USR Technology Co., Ltd.<br>Jinan USR Technology Co., Ltd.<br>Jinan USR Technology Co., Ltd.<br>Jinan USR Technology Co., Ltd.                                                                                                    | Recv Options<br>TReceive to file.<br>Add line return<br>Receive As HEX<br>Receive Pause<br>Save Clear  |
| end Options<br>Data from file<br>Auto Checksum<br>Auto Clear Input<br>Send As Mex<br>Sond Reguelo    |                                                                                                    | RemoteIF: <b>192.168.0.7</b> Port: 23                                                                                                    | Send Options<br>Data from file .<br>Auto Checksum<br>Auto Clear Input<br>Send As Hex<br>Send Regula    |
| ✓ Sena necycle<br>Interval 1000 ms                                                                   | Jinan USR Technology Co.,<br>Ltd. Send                                                                                                    | http://en.usr.on<br>Send                                                                                                    | Interval 1000 ms                                                                                       |

**UDP Server Test Screenshot** 

### 3.1.5. TCP and UDP Comparison

|               | ТСР                                                                                                    | UDP                                       |
|---------------|----------------------------------------------------------------------------------------------------|-------------------------------------------|
| Advantages    | Stable, no loss                                                                                                    | No Connection mechanism, simple, flexible |
|               | Reliable connection mechanism                                                                                                    | Suit for small packet and high frequency  |
|               | Resend after data sending fails                                                                                                    | Accurate data sending interval            |
| Disadvantages | Long packet starting<br>Jam for small packet and high frequency<br>Inaccurate interval resulted from check<br>and resend mechanism | More less under bad network environment   |

### 3.1.6. HTTPD Client

It is used to transmit data from USR-N520 to HTTP server or gain data from HTTP server.

USR-N520 can handle complex HTTP protocol so user just do programming for serial, and not need to worry about HTTP.

When USR-N520 sends data to HTTP server via serial port, it only needs to send the header of requested data; All the returned data will be transmitted by USR-N520, user need to analyze the packets.

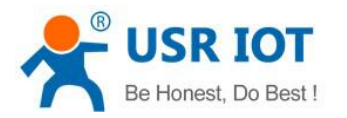

#### Test Example:

#### 1) Entry http://192.168.0.7 (N520's IP) to open its web page

- 1. SetUSR-N520 as HTTPD Client.
- 2. Set HTTPD packet Header.

| firmware revision: \                   | v3009                              |                                                  |             | <u> 由文</u> loqout                                                        |
|----------------------------------------|------------------------------------|--------------------------------------------------|-------------|--------------------------------------------------------------------------|
| ~~~~~~~~~~~~~~~~~~~~~~~~~~~~~~~~~~~~~~ | USR IOT<br>-IOT Experts-           | 2<br>2<br>2                                      | Be Honest,  | Do Best!                                                                 |
| Current Status                         |                                    | parameter                                        |             | help                                                                     |
| Local IP Config                        | Baud Rate:                         | 115200 bps(600~1024000)                          |             | hue                                                                      |
| RS232                                  | Data Size:                         | 8 V bit                                          | 2           | 32 and 485 can                                                           |
| R5485                                  | Parity:                            | None <b>T</b>                                    |             | 15200bps                                                                 |
|                                        | Stop Bits:                         | 1 V bit                                          | • f         | lowcontrol and                                                           |
| Web to Serial                          | Flow Control and RS485:            | RS485 •                                          |             | efault RS485                                                             |
| Misc Config                            | Local Port Number:                 | 23                                               | - 1         | ocal port                                                                |
| Reboot                                 | Remote Port Number:                | 80                                               |             | CP Client, set                                                           |
|                                        | HTTPD Client header(<180byte):     | GET /1.php?data=\$ HTTP/1.1<br>Host: test.usr.cn |             | ise random local<br>oort<br>emote port<br>~65535<br>backet<br>ime/length |
|                                        | Remote Server Addr:                | 192.168.0.201                                    | c c         | lefault 0/0,<br>neans automatic                                          |
|                                        | Timeout:                           | 0 seconds (< 256, 0 for                          | no timeout) | packet                                                                   |
|                                        | UART packet Time:                  | 0 ms (< 256)                                     | c           | an modify it as a                                                        |
|                                        | UART packet length:                | 0 chars (<= 1460, 0 for                          | r no use)   | ione-zero value                                                          |
|                                        | Sync Baudrate(RF2217 similar):     |                                                  |             |                                                                          |
|                                        | Enable USR Cloud :                 |                                                  |             |                                                                          |
|                                        | Device ID:                         |                                                  |             |                                                                          |
|                                        | Communications Code -              |                                                  |             | *                                                                        |
| Copyright © 2009 -                     | 2015 · JiNan Usr IOT Technology Li | imited                                           | websi       | te: <u>www.usriot.com</u>                                                |

#### HTTPD Client Web page Configuration Screen shot

<Note>:

- HTTPD Client only support GET to request HTTPD Server. POST will be available in the following.
- GET/ is fixed packet header.
- 1.php?data= is the visited/submitted the page
- \$ stands for data sent by serial (Serial port does not need to send "\$")
- HTTP/1.1 is requested protocol.
- Host is means requested IP address/ domain.
- Enter twice

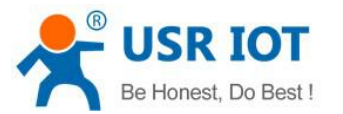

- 2) Save the parameters and restart USR-N520.
- 3) Open serial port to send data, then the data can be submitted onto our web page server.

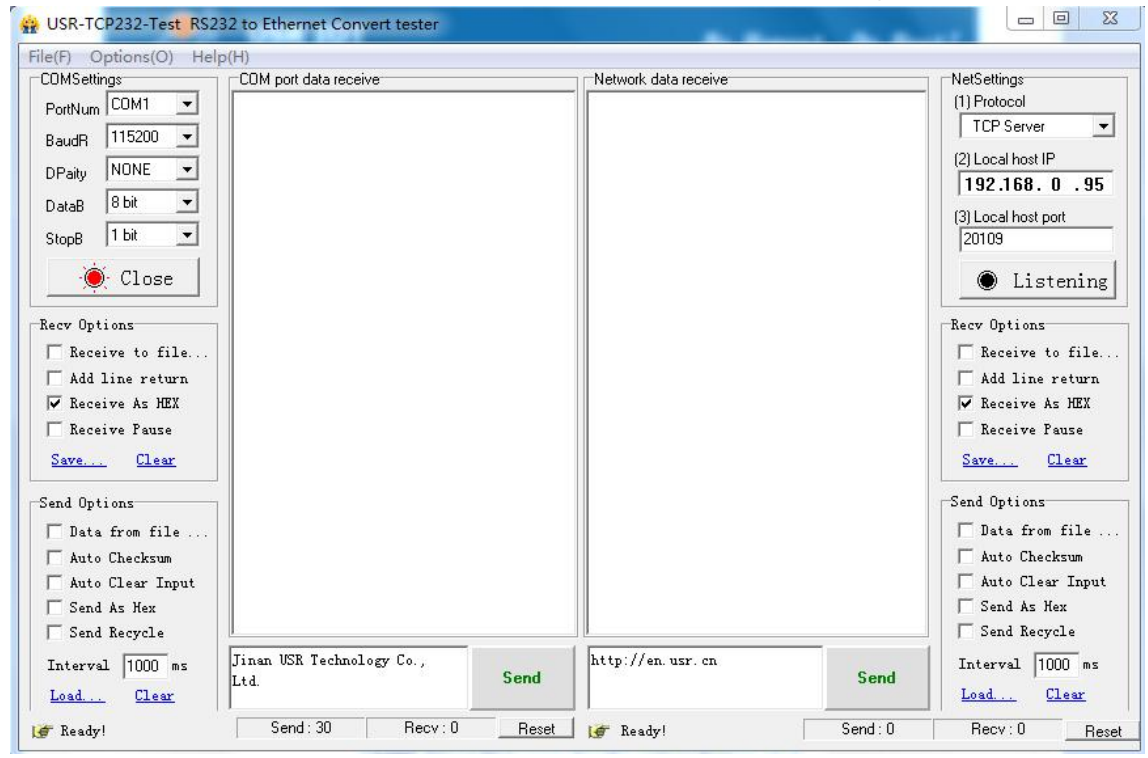

HTTPD Client Test Screenshot

### 3.2. Socket B Communication

USR-N520 support double socket communication mode, socket A and socket B. One serial port corresponding to two socket communication mode can be realized through setting the parameter of socket B. But socket B is only used for transparent transmission and only worked as TCP client or UDP client.

Set USR-N520 as double socket communication mode, the data of serial port will be transparently transmitted to socket A and socket B at one time. When data comes from socket A and socket B simultaneously, USR-N520 will transmit the data of socket A to serial port firstly, and then transmit the data of socket B once the data of socket A finished.

Communication example:

1. Set the parameter of socket A and socket B by web page

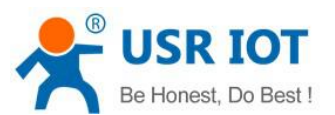

www.usriot.com

| firmware revision: v | /3033                                               | <u> 中文</u> <u>loqout</u>       |
|----------------------|-----------------------------------------------------|--------------------------------|
| <sup>ر</sup><br>م    | USR IOT Be Hone                                     | est, Do Best!                  |
| Current Status       | UART Packet Length: 0 chars (<= 1460, 0 for no use) | packet     time/length         |
| Local IP Config      | Sync Baudrate(RF2217 Similar): 🕑                    | default 0/0,                   |
| PORT1                | Enable Uart Heartbeat Packet: 📃                     | packet                         |
| DODTO                | Socket & Parameters                                 | can modify it as a             |
| PURTZ                | None                                                | none-zero value                |
| Web to Serial        | Remote Server Addr: 192.108.0.95                    |                                |
| Misc Config          | Local/Remote Port Number: 23 23                     |                                |
| SNTP                 | timeout reconnection : 86400 seconds                |                                |
| Reboot               |                                                     |                                |
|                      |                                                     |                                |
|                      |                                                     |                                |
|                      |                                                     |                                |
|                      | Socket B Parameters                                 |                                |
|                      | Work Mode: TCP Client 🔻                             |                                |
|                      | Remote Server Addr: 192.168.0.95                    |                                |
|                      | Local/Remote Port Number: 20105 20105               |                                |
|                      | Save Cancel                                         |                                |
| Copyright © 2009 -   | 2015 - JiNan Usr IOT Technology Limited             | website: <u>www.usriot.com</u> |

- 2. Set up socket A and socket B by "USR-TCP232-Test.exe", and open serial port which connects to server.
- 3. Click "Send" on the software, data will be transmitted from socket A and socket B to serial port.

| ile(F) Options(O) Help | (H)                   |                             |                     | File(F) Options(O) He | lp(H)                 |                             |                     |
|------------------------|-----------------------|-----------------------------|---------------------|-----------------------|-----------------------|-----------------------------|---------------------|
| COMSettings            | COM port data receive | Network data receive        | NetSettings         | COMSettings           | COM port data receive | Network data receive        | NetSettings         |
| PortNum COM3 💌         |                       | 济南有人科技有限公司                  | (1) Protocol        | PortNum COM3 💌        | http://www.usr.cn     | 济南有人科技有限公司                  | (1) Protocol        |
| n                      |                       |                             | TCP Server 💌        | P.mdp 115200 ▼        | http://www.usr.on     |                             | TCP Server 💌        |
| Bauun Interes          |                       | 1                           | (2) Local host IP   |                       |                       |                             | (2) Local host IP   |
| DPaity NUNE            |                       |                             | 192,168, 0 . 95     | DPaity NUNE           |                       |                             | 192,168.0.95        |
| DataB 8 bit 💌          |                       |                             |                     | DataB 8 bit 💌         |                       |                             | (2) 1 11 1 1        |
| Charp Thit T           |                       |                             | (3) Local host port | Steep 1 hit 💌         |                       |                             | (3) Local nost port |
| Stohe Line             |                       |                             | 120100              |                       |                       |                             | 123                 |
| Open                   |                       |                             | Disconnect          | · Close               |                       |                             | 🔅 Disconnect        |
| Recv Options           |                       |                             | Recv Options        | Recv Options          |                       |                             | Recv Options        |
| TReceive to file       |                       |                             | TReceive to file    | 🗌 🔲 Receive to file   |                       |                             | T Receive to file.  |
| Add line return        |                       |                             | Add line return     | Add line return       |                       |                             | Add line return     |
| Receive As HEX         |                       |                             | Receive As HEX      | Receive As HEX        |                       |                             | Receive As HEX      |
| Receive Pause          |                       |                             | Receive Pause       | Receive Pause         |                       |                             | Receive Pause       |
|                        |                       |                             |                     | C                     |                       |                             |                     |
| Save Llear             |                       |                             | Save Llear          | Save Clear            |                       |                             | Save Liear          |
| Send Options           |                       |                             | Send Options        | Send Options          | 1                     |                             | Send Options        |
| 🔲 Data from file       |                       |                             | 🔲 Data from file    | 🗖 Data from file      |                       |                             | 🔲 🔲 Data from file  |
| 🔲 Auto Checksum        |                       |                             | 🗖 Auto Checksum     | 🔲 Auto Checksum       |                       |                             | 🔲 Auto Checksum     |
| 🗌 Auto Clear Input     |                       |                             | 🗌 Auto Clear Input  | 🗌 🗖 Auto Clear Input  |                       |                             | 🔲 Auto Clear Input  |
| Send As Hex            |                       |                             | 🔲 Send As Hex       | 🗌 Send As Hex         |                       |                             | Send As Hex         |
| Send Recycle           | <u> </u>              | Peers:  192.168.0.7:49158 💌 | 🔽 Send Recycle      | 🗌 🗌 Send Recycle      | <u>I</u>              | Feers:  192.168.0.7:49159 💌 | 🔲 Send Recycle      |
| Interval 10 ms         | 济南有人科技有降              | http://www.usr.c            | Interval 10 ms      | Interval 10 ms        | 济南有人科技有               | http://www.usr.             | Interval 10 ms      |
| Ind Claw               | 司 Send                | n Send                      | Load Clear          | Load Clear            | 限公司 Send              | on Send                     | Load Clear          |

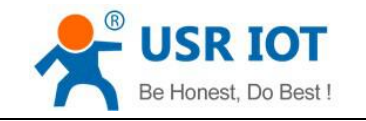

### 3.3. USR-VCOM Application

It solve the transmission problem of traditional device PC software working as COM. USR-VCOM (Virtual com software) support receiving data from set COM and send serial data out as network.

How to connect USR-N520 with Virtual COM:

1. Set USR-N520 as TCP server

2. Open USR-VCOM software, click "Add COM' and select COM2 (Avoid existed COM).

Net Protocol: TCP Client

Remote IP and port is the same one with USR-N520

Remarks: Can write the name of device

3. Click "OK' to check whether connection is built. "Connected" sow ready for data transmission.

More details, please refer to http://www.usriot.com/?s=vcom

| WISR-VCOM Virtual Serial Port Server V3.7.1.520                                                                                                    |                |
|----------------------------------------------------------------------------------------------------|----------------|
| Device(D) Tools(T) Options(O) Chinese Help(H)                                                                                                    |                |
| Add LOM De LOM Connect Reset Count Search Smart VCOM Quit                                                                                                    |                |
| Remarks COM Name Parameters COM State Net Protocol Remote IP Remote Port Local Port COM Received Net Received Net State                                                                                                    | Reg ID CloudID |
| Add Virtual Serial Port       23         Virtual CDM:       CDM2         Net Protocol:       TCP Client         Remote IP/addr.       192168.0.7         Remote Port:       20108         Local Port:       8234         Remarks:       Device 1         OK:       & Cancel |                |

#### USR-VCOM Add a COM

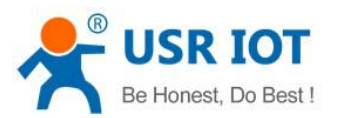

www.usriot.com

| 4 | QUSR-VCO | M Virtual Seri | ial Port Serv<br>tions( <u>O)</u> C | er V3.7.1.520<br>hinese Help( <u>H</u> ) |              |              |            |              |           |              |               |        | 2 <b>—</b> 3 | × |
|---|----------|----------------|-------------------------------------|------------------------------------------|--------------|--------------|------------|--------------|-----------|--------------|---------------|--------|--------------|---|
| 1 | Add COM  | Del COM        | Connect                             | Reset Count                              | Monitor      | Search Smart | /сом       | Quit         |           |              |               |        |              |   |
| 1 | Bemarks  | COM Name       | Parameters                          | COM State                                | Net Protocol | Bemote IP    | Bemote Por | t Local Port | COM Recei | ed Net Becei | ved Net State | Beg ID | CloudID      |   |
| l |          | COM2           |                                     | Not used                                 | TCP Client   | 192.168.0.7  | 23         |              | 0         | 0            | Connected     | 0      |              |   |
|   |          |                |                                     |                                          |              |              |            |              |           |              |               |        |              |   |
|   |          |                |                                     |                                          |              |              |            |              |           |              |               |        |              |   |

#### USR-VCOM Build Connection

### 3.4. Modbus Gateway

#### 3.4.1. Transmit modbus protocol in transparent mode

USR-N520 supports the transmission of modbus protocol in transparent mode

#### 3.4.2. Modbus RTU to Modbus TCP

USR-N520 support Modbus RTU to Modbus TCP, setting method as below:

- 1. Open USR-TCP232-M4,E45 Setup Software, set USR-N520 as TCP server or TCP client.
- 2. Select "ModbusTCP" on the red color
- 3. Click to save the parameter

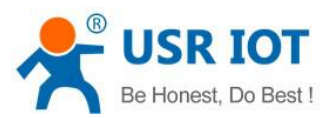

www.usriot.com

| earch List [  | (L) Heip<br>Click a device t | o read parameters | in the Search List] |                   |                               |       |
|---------------|------------------------------|-------------------|---------------------|-------------------|-------------------------------|-------|
| Device IP     | Device Name                  | MAC               | Version             | Port1 Port2       |                               |       |
| 192.168.0.119 | USR-N520                     | 80 10 48 40 CD    | C7 3033             |                   |                               |       |
|               |                              |                   |                     | Baudrate:         | 115200 🗸                      | (?)   |
|               |                              |                   |                     | Parity/Data/Stop: | NONE $\sim$ 8 $\sim$ 1 $\sim$ | (?)   |
|               |                              |                   |                     | FlowControl:      | None $\sim$                   | (?)   |
|               |                              |                   |                     | Work Mode:        | TCP Server $\sim$             | (?)   |
|               |                              |                   |                     | RemoteIP          | 192.168.0.201                 | (?)   |
| C             | 👢 Search Devic               |                   | Clear ARP table     | Renote Port.      | 23                            | (?)   |
|               |                              |                   | ] Compatible with   | Local Port:       | 23                            | (?)   |
| 📄 Open Dev    | rice 💽 De                    | wice Restart      | Factory Reset       | TCP Server style: | Transparent transmi $\sim$    | (?)   |
| ase Save      |                              |                   |                     | ModbusTCP:        | ModbusTCP $\sim$              | (?)   |
|               |                              |                   |                     | PackTine:         | 0 ms (0~255)                  | (?)   |
|               | IP Type:                     | DHCP/Auto II ~ (  | ?)                  | PackLen:          | 0 byte (0~1460)               | (?)   |
|               | ModuleStaticIP               | 192.168.0.7 (     | ?)                  | C Supebropize be  |                               | (2)   |
|               | SubnetHask;                  | 255.255.255.0 (   | ?)                  | Frahla ISB Clo    | and are (arczzzz)             | - (2) |
|               | Gatewar                      | 192 168 0 1       | 2)                  | Device 1          | ED                            |       |
|               | SCORE AND ADD IN             |                   |                     | Communication Co  | de                            |       |
|               |                              |                   |                     |                   |                               |       |

Modbus TCP Configuration

- 4. Check and verify Modbus RTU to Modbus TCP through modbus Poll and Modbus Slave
- 5. Setting modbus software is as below:

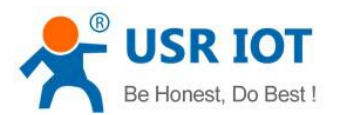

www.usriot.com

| Modbus Slave - Mbslav1     —     —     X       File Edit Connection     Setup Display View Window       Help                                                                                                    | 聞 Modbus Poll - Mbpoll1<br>File Edit Connection Setup Functions Dis<br>Connection Setup          | − □ ×<br>plav View Window<br>× |
|----------------------------------------------------------------------------------------------------|--------------------------------------------------------------------------------------------------|--------------------------------|
| □         □         □         □         □         □         □         □         □         □         □         □         □         □         □         □         □         □         □         □         □         □         □         □         □         □         □         □         □         □         □         □         □         □         □         □         □         □         □         □         □         □         □         □         □         □         □         □         □         □         □         □         □         □         □         □         □         □         □         □         □         □         □         □         □         □         □         □         □         □         □         □         □         □         □         □         □         □         □         □         □         □         □         □         □         □         □         □         □         □         □         □         □         □         □         □         □         □         □         □         □         □         □         □         □         □         □ | Connection<br>Modbus TCP/IP                                                                      | OK 2 2                         |
| Serial Port OTCP/IP OUDP/IP                                                                                                    | Serial Settings<br>CDM1                                                                          | Mode                           |
| Port 3 V ASCII                                                                                                    | 9600 Baud ~<br>8 Data bits ~                                                                     | Response Timeout<br>1000 [ms]  |
| 8 Data bits CTS RTS Toggle 1 [ms] RTS disable delay                                                                                                    | Even Parity V<br>1 Stop Bit V                                                                    | Delay Between Polls<br>20 [ms] |
| None Parity         TCP/IP           1 Stop Bit         Port         502         Ignore Unit ID                                                                                                    | Bemote Modhus Server<br>IP Address or Node Name                                                  |                                |
| 0         0           7         0           a         0                                                                                                    | 192.168.0.7           Server Port         Connect Timeout           23         3000         [ms] | ✓ ✓ ● IF v4 ○ IP v6            |
| o         o           q         0           For Help, press F1.         Port 3: 115200-8-N-1                                                                                                    | For Help, press F1. [192.168.0.7]:                                                               | 23                             |

6. Click OK once configuration finished, update the data of modbus slave and modbus data will also be updated.

| File Edit   | s Slave - Mbslav<br>Connection Se | 1 — □<br>etup Display View Windo | × 웹 Modb<br>w File Edit<br>Help | us Poll - Mbpoll1<br>Connection S | etup Functions  | Display | / View | □<br>Windo | ×    |
|-------------|-----------------------------------|----------------------------------|---------------------------------|-----------------------------------|-----------------|---------|--------|------------|------|
|             | <b>8</b>  □ <u>₹</u>              | 1 <b>? N?</b>                    |                                 | I @   <mark>×</mark>   □          | 見直 几 05         | i 06 15 | 16 17  | 22 23      | TC 👂 |
| 🔛 Mbslav    | 1                                 |                                  | Mbpc                            |                                   |                 |         |        |            |      |
| ID = 1: F = | = 03                              |                                  | Tx = 199                        | 1: Err = 22: ID =                 | 1: F = 03: SR = | 1000m   | s      |            |      |
|             | Alias                             | 00000                            |                                 | Alias                             | 00000           |         |        |            |      |
| 0           |                                   | 2                                | 0                               |                                   | 2               |         |        |            |      |
| 1           |                                   | 5                                | 1                               |                                   | 5               |         |        |            |      |
| 2           |                                   | O                                | 2                               |                                   | 0               |         |        |            |      |
| 3           |                                   | 0                                | 3                               |                                   | 0               |         |        |            |      |
| 4           |                                   | 0                                | 4                               |                                   | 0               |         |        |            |      |
| 5           |                                   | 0                                | 5                               |                                   | 0               |         |        |            |      |
| 6           |                                   | 0                                | 6                               |                                   | 0               |         |        |            |      |
| 7           |                                   | 0                                | 7                               |                                   | 0               |         |        |            |      |
| 8           |                                   | 0                                | 8                               |                                   | 0               |         |        |            |      |
| 9           |                                   | 0                                |                                 |                                   | 0               |         |        |            |      |

### 3.4.3. Modbus Active Query Function

Modbus active query function can be realized through the serial heartbeat packet function of USR-N520.

1. Open serial heartbeat packet function via web page, query command is heartbeat packet data, example:

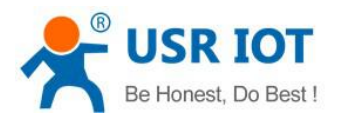

www.usriot.com

| firmware revision: | V3033                                                           |                                                                                                    | <u> TRADUC</u>                              |
|--------------------|-----------------------------------------------------------------|----------------------------------------------------------------------------------------------------|---------------------------------------------|
| ۲                  | USR IOT<br>-IOT Experts-                                        | Be Hones                                                                                                    | t, Do Best!                                 |
| Current Status     |                                                                 | parameter                                                                                                    | help                                        |
| Local IP Config    | Baud Rate:                                                      | 115200 bps(600~230400)                                                                                                    | local port                                  |
| PORT1              | Data Size:                                                      | 8 V bit                                                                                                    | 1~65535. when                               |
| PORT2              | Parity:<br>Stop Bits:                                           | None V                                                                                                    | this to 0 means<br>use random local         |
| Web to Serial      | Flow Control:                                                   | None T                                                                                                    | port                                        |
| Misc Config        | UART Packet Time:                                               | 0 ms (< 256)                                                                                                    | <ul> <li>remote port<br/>1~65535</li> </ul> |
| SNTP               | UART Packet Length:                                             | 0 chars (<= 1460, 0 for no use)                                                                                                    | <ul> <li>packet<br/>time/length</li> </ul>  |
| Reboot             | Sync Baudrate(RF2217 Similar):<br>Enable Uart Heartbeat Packet: | <ul> <li>Image: A state of the state of the state of</li></ul> | default 0/0,<br>means automatic<br>packet   |
|                    | Uart Heartbeat Packet:                                          | 0103000000AC5CD                                                                                                    | mechanism; you<br>can modify it as a        |
|                    |                                                                 | HEX: 🗹 ASCII: 📄                                                                                                    | none-zero value                             |
|                    | Beat Time:                                                      | 0 seconds (< 65536)                                                                                                    |                                             |
|                    | Socket A                                                        | Parameters                                                                                                    |                                             |
|                    | Work Mode:                                                      | 1CP Server • Modbus 1CP •                                                                                                    |                                             |
|                    | PRINT:                                                          |                                                                                                    |                                             |
|                    | ModbusTCP Poll:                                                 | Poll Timeout : 200 (0~65536ms)                                                                                                    |                                             |
|                    | Enable USR Cloud:                                               |                                                                                                    |                                             |
|                    | Enable Net Heartbeat Packet:                                    | •                                                                                                    |                                             |
|                    | Registry Type:                                                  | None                                                                                                    |                                             |

2. Set modbus slave software, refer to the following:

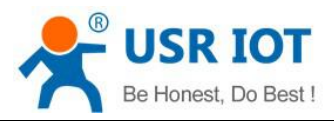

www.usriot.com

| anastian Catur    |              | ~               |
|-------------------|--------------|-----------------|
| Connection Setup  |              | ОК              |
| Port 3 v          |              | Cancel          |
| 115200 Baud 🖂     | Flow Control |                 |
| 3 Data bits 🛛 🗸   | DSR CTS      | S disable delay |
| None Parity 🔍 🗸   |              |                 |
| 1 Charle Dill and | Port 502     | U.a.ID          |

### 3. Return result for query command is as drawing:

| 232 to Ethernet Convert tester                                                                                                    |         | – 🗆 X                                                                                                    |
|----------------------------------------------------------------------------------------------------|---------|----------------------------------------------------------------------------------------------------|
| (H)                                                                                                    |         |                                                                                                    |
| Network data receive                                                                                                    |         | NetSettings                                                                                                    |
| 01       03       14       00       01       00       02       00       00       00       00       00       00       00       00       00       00       00       00       00       00       00       00       00       00       00       00       00       00       00       00       00       00       00       00       00       00       00       00       00       00       00       00       00       00       00       00       00       00       00       00       00       00       00       00       00       00       00       00       00       00       00       00       00       00       00       00       00       00       00       00       00       00       00       00       00       00       00       00       00       00       00       00       00       00       00       00       00       00       00       00       00       00       00       00       00       00       00       00       00       00       00       00       00       00       00       00       00       00       00       00       00 <td< th=""><th></th><th>(1) Protocol<br/>TCP Client<br/>(2) Server IP<br/>192,168.0.7<br/>(2) Server Port<br/>23<br/>© Disconnect<br/>Receive to file<br/>V Add line return<br/>V Receive As HEX<br/>Receive Pause<br/>Save Clear</th></td<> |         | (1) Protocol<br>TCP Client<br>(2) Server IP<br>192,168.0.7<br>(2) Server Port<br>23<br>© Disconnect<br>Receive to file<br>V Add line return<br>V Receive As HEX<br>Receive Pause<br>Save Clear |
| LocalHost <b>192.168. 0 .95</b> Port 61089<br>http://www.usr.on                                                                                                    | Send    | Send Options<br>Data from file<br>Auto Checksum<br>Auto Clear Input<br>Send As Hex<br>Send Recycle<br>Interval 10 ms<br>Load Clear                                                             |
| ¦∉ Ready!                                                                                                    | Send: 0 | Recv : 250 Reset                                                                                                    |

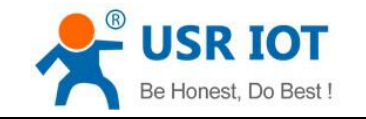

#### 3.4.4. Modbus Polling Function

USR-N520 support modbus polling function under TCP server mode. Set USR-N520 as Modbus Poll, support multiple host polling to check parameter.

- 1. Multiple host polling is realized through virtual com.
  - ① Set parameter of USR-N520 via web page, make sure to select ModbusTCP Poll and set overtime

| firmware revision:                                                                                    | v3033                                                                                                    | <u>中文</u> logout                                                                                                    |
|----------------------------------------------------------------------------------------------------|----------------------------------------------------------------------------------------------------|----------------------------------------------------------------------------------------------------|
| <b>1</b>                                                                                              | USR IOT<br>-IOT Experts-                                                                                                    | onest, Do Best!                                                                                                    |
| Current Status<br>Local IP Config<br>PORT1<br>PORT2<br>Web to Serial<br>Misc Config<br>SNTP<br>Reboot | UART Packet Length: 0 chars (<= 1460, 0 for no use)<br>Sync Baudrate(RF2217 Similar):<br>Enable Uart Heartbeat Packet:<br>Socket A Parameters<br>Work Mode: TCP Server V None V<br>Local/Remote Port Number: 23 23<br>Net Buffer:<br>PRINT:<br>PRINT:<br>ModbusTCP Poll: Poll Timeout : 200 (0~65536ms)<br>Enable USR Cloud:<br>Enable Net Heartbeat Packet:<br>Registry Type: None V<br>Socket B Parameters<br>Work Mode: NONE V<br>Save Cancel | packet<br>time/length<br>default 0/0,<br>means automatic<br>packet<br>mechanism; you<br>can modify it as a<br>none-zero value |
| Copyright © 2009 -                                                                                    | - 2015 · JiNan Usr IOT Technology Limited                                                                                                    | website: <u>www.usriot.com</u>                                                                                                |

② Open virtual com softarae to setup servel ports and connects to USR-N520

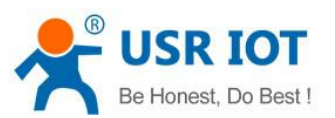

www.usriot.com

| Device(D)       Tools(T)       Options(O)       Chinese       Help(H)         Image: Add CDM       Image: Connect Help(H)       Image: Connect Help(H)       Image: Connect Help(H)         Remarks:       COM Kame       Presence For Local Port       COM Port COM Reserved Net Reserved Net State       Reg (D)         COM5       Notuced       TCP Cleret       132:168:07       23       -       0       0       Connected       0         COM4       Notuced       TCP Cleret       132:168:07       23       -       0       0       Connected       0         COM4       Notuced       TCP Cleret       132:168:07       23       -       0       0       Connected       0         COM4       Notuced       TCP Cleret       132:168:07       23       -       0       0       Connected       0         CDM4       Notuced       TCP Cleret       132:168:07       23       -       0       0       Connected       0         CDM6       Net used       TCP Cleret       132:168:07       23       -       0       0       Connected       0 | USR-VCOM Virtual Serial Port Server V3.7.1.520                                                                                                    | ↔                               |         | × |
|----------------------------------------------------------------------------------------------------|----------------------------------------------------------------------------------------------------|---------------------------------|---------|---|
| Remarks         CDM Name         Parameters         CDM State         Not used         TCP Clement         132188.07         23                                                                                                    | Device(D) Tools(T) Options(O) Chinese Help(H)                                                                                                    |                                 |         |   |
|                                                                                                    | Remarks         COM Name         Parameters         COM State         Net Protocol         Remote IP         Remote Pot         Local Pot         COM Received         Net Received         Net State           COMS         Not used         TCP Client         192 (58.0.7)         23          0         0         Connected           COM3         Not used         TCP Client         192 (58.0.7)         23          0         0         Connected           COM4         Not used         TCP Client         192 (58.0.7)         23          0         0         Connected           COM4         Not used         TCP Client         192 (58.0.7)         23          0         0         Connected           CDM6         Not used         TCP Client         192 (58.0.7)         23          0         0         Connected           CDM6         Not used         TCP Client         192 (168.0.7)         23          0         0         Connected | Reg ID<br>0<br>0<br>0<br>0<br>0 | CloudID |   |

 $\odot$  Open modbus slave software, choose the serial port which connected with USR-N520. Run modbus Poll software and make port-forwarding with this serial port.

④ The value of modbus poll will also be changed when you revise the value of modbus slave.

| 3 M. 🗆 🖸                              |         | 27 1                 | ŵd 🗖                              |                | 월길 M                  |                            | 8               | 뀝                | M                             |                                | -         | Wo 🗆 🛙                                    | a 🛛 🕅          | -  | M            | - 0                  | 23                         |
|---------------------------------------|---------|----------------------|-----------------------------------|----------------|-----------------------|----------------------------|-----------------|------------------|-------------------------------|--------------------------------|-----------|-------------------------------------------|----------------|----|--------------|----------------------|----------------------------|
| File Edit<br>Connection<br>Display Vi | Setup   | File<br>Setu<br>Disp | Edit Cor<br>p Functio<br>lav View | nnection<br>ns | File<br>Conr<br>Funct | Edit<br>lection<br>tions D | Setup<br>isplay | File<br>Co<br>Fu | e Edit<br>nnection<br>nctions | Setup<br>Display               | Fil<br>Se | le Edit Co<br>etup Functio<br>isplay View | nnection<br>ns | Fi | le I<br>gnne | Edit<br>ection       | Setup                      |
| Window H                              | lelp    | Wind                 | low Help                          |                | View                  | Windo                      | w               | Vie              | ew Win                        | dow                            | W         | findow Help                               |                | V  | iew          | Windo                | w                          |
| 0 🖨 🖬                                 | 801     |                      | 28                                | X              | Help                  |                            |                 | He               | lp                            |                                |           | ) 🚅 🔒 🖨                                   | X              | н  | elp          |                      | Part.                      |
| ID = 1: F =                           | 1       | Tx :                 | Mb 📼<br>= 703: Err                | = 28: ID =     |                       | ⊯                          | .rr = 28:       |                  | ) 🛋 🖬<br>Mbpol<br>× = 842:    | 🖨   🗙   🕻<br> 1<br>  Err = 30: | E.        | S Mbpoll1<br>x = 857: Err                 | = 35: ID       |    |              | ₽ ₽ € Ibpoll1 732: E | <b>}   ×</b>  <br>rr = 27: |
| Alia                                  | s 00000 |                      | Alias                             | 00000          |                       |                            |                 |                  |                               |                                |           | Alias                                     | 00000          |    |              | 1000100              |                            |
| 0                                     | 0       | 0                    |                                   | 0              |                       | Alias                      | 00000           | II-              | Alias                         | 00000                          |           | 0                                         | 0              |    |              | Alias                | 00000                      |
| 1                                     | 0       | 1                    |                                   | 0              | 0                     |                            | 0               |                  | 0                             | 0                              |           | 1                                         | 0              |    | 0            |                      | 0                          |
| 2                                     | 5       | 2                    |                                   | 5              | 1                     |                            | 0               |                  | 1                             | 0                              |           | 2                                         | 5              |    | 1            |                      | 0                          |
| 3                                     | 7       | 3                    |                                   | 7              | 2                     |                            | 5               |                  | 2                             | 5                              |           | 3                                         | 7              |    | 2            |                      | 5                          |
| 4                                     | 0       | 4                    |                                   | 0              | 3                     |                            | 7               |                  | 3                             | 7                              |           | 4                                         | 0              |    | 3            |                      | 7                          |
| 5                                     | 12      | 5                    |                                   | 12             | 4                     |                            | 0               |                  | 4                             | 0                              |           | 5                                         | 12             |    | 4            |                      | 0                          |
| 6                                     | 6       | 6                    |                                   | 6              | 5                     |                            | 12              |                  | 5                             | 12                             |           | 6                                         | 6              |    | 5            |                      | 12                         |
| 7                                     | 0       | 7                    |                                   | 0              | 6                     |                            | 6               |                  | 6                             | 6                              |           | 7                                         | 0              |    | 6            |                      | 6                          |
| 8                                     | 0       | 8                    |                                   | 0              | 7                     |                            | 0               |                  | 7                             | 0                              |           | 8                                         | 0              |    | 7            |                      | 0                          |
| 9                                     | 0       | 9                    |                                   | 0              | 8                     |                            | 0               |                  | 8                             | 0                              |           | 9                                         | 0              |    | 8            |                      | 0                          |
|                                       |         |                      |                                   |                | 9                     |                            | 0               |                  | 9                             | 0                              |           |                                           |                |    | 9            |                      | 0                          |
| For Help, pre                         | ess F1. | For H                | elp, press                        | F1.            | For H                 | elp, pres                  | is F1.          | For              | Help, pr                      | ess F1.                        | Fo        | r Help, press                             | F1.            | Fo | r He         | lp, pres             | s F1.                      |

- 2. Conduct Modbus Polling through Modbus TCP to Modbus RTU
  - ① Set USR-N520 via software, select Modbus TCP

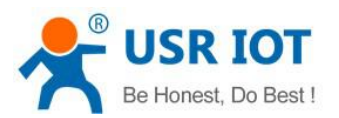

www.usriot.com

|               |                 | o read parameter    | s in in | e Search Listj               | Port1 | Port2          |           |                     |     |   |
|---------------|-----------------|---------------------|---------|------------------------------|-------|----------------|-----------|---------------------|-----|---|
| Device IP     | Device Name     | MAC                 |         | Version                      |       |                |           |                     |     |   |
| 192.168.0.119 | USR-N520        | 80 10 48 40 0       | CD C7   | 3033                         | Bau   | drate:         | 115200    | ~                   | (?) |   |
|               |                 |                     |         |                              | Par   | ity/Data/Stop: | NONE      | ~ 8 ~ 1 ~           | (?) |   |
|               |                 |                     |         |                              | Flo   | Control:       | None      | ~                   | (?) |   |
|               |                 |                     |         |                              | Worl  | k Mode:        | TCP Ser   | ver 🗸               | (?) |   |
|               |                 |                     |         |                              | Ren   | steIP:         | 192.168   | 0.201               | (?) |   |
| C             | 🔾 Search Device |                     | Clea    | ar ARP table<br>patible with | Ren   | ote Port       | 23        |                     | (?) |   |
|               | _               |                     |         |                              | Loc   | al Port:       | 23        |                     | (?) |   |
| 📄 Open De     | rice 💽 De       | wice Restart        | 🥥 Fa    | otory Reset                  | TCP   | Server style:  | Transpa   | rent transmi $\sim$ | (?) |   |
| ase Save      |                 |                     |         |                              | Mod   | busTCP:        | ModbusT   | CP 🗸                | (?) | ٦ |
|               |                 |                     |         |                              | Pac   | Time:          | 0         | ms (0~255)          | (?) |   |
|               | IP Type:        | DHCP/Auto II $\sim$ | (?)     |                              | Pac   | Len:           | 0         | byte (0~1460)       | (?) |   |
|               | ModuleStaticIP  | 192.168.0.7         | (?)     |                              |       | Synchronize ba | udrate(RF | C2217               | (?) |   |
|               | SubnetHask:     | 255.255.255.0       | (?)     |                              |       | Inable USR Clo | ud        |                     | (?) |   |
|               |                 | 192.168.0.1         | (?)     |                              |       | Device I       | D         |                     |     |   |
|               |                 | 192.168.0.1         | (?)     |                              |       |                |           |                     |     |   |

② Open modbus slave software, choose the serial port which connected with USR-N520. Run modbus polling softare to select network mode and connect with USR-N520.

③ The value of modbus poll will also be changed when you revise the value of modbus slave.

| File Edit         | File Edit          | File Edit          | File Edit          | File Edit           | File Edit           |
|-------------------|--------------------|--------------------|--------------------|---------------------|---------------------|
| Connection        | Connection         | Connection         | Connection         | Connection          | Connection          |
| Setup Display     | Setup Functions    | Setup Functions    | Setup Functions    | Setup Functions     | Setup Functions     |
| View Window       | Display View       | Display View       | Display View       | Display View        | Display View        |
| Help              | Window Help        | Window Help        | Window Help        | Window Help         | Window Help         |
| D 🚅 🖬 🎒 [         | D 🚅 🖬 🎒 🗙          |                    | 🛛 🗅 🖻 🖥 🎒 🗙        | D 🗃 🖬 🎒 🗙           | 0688                |
|                   |                    |                    |                    | M                   | M                   |
| ID = 1: F = 03    | T× = 956: Err = 0: | Tx = 885: Err = 0: | Tx = 581: Err = 1: | Tx = 441: Err = 2:  | Tx = 375: Err = 0:  |
| Alia 2000         | Alias 10000        | Alias 00000        | Alias 00000        |                     | Al'                 |
| Allas J000        | Allas 10000        |                    | Allas 00000        | Alias 00000         | Allas 00000         |
| 0 0               | 0 0                | 0 0                | 0 0                | 0 0                 | 0 0                 |
| 1 2               | 1 2                | 1 2                | 1 2                | 1 2                 | 1 2                 |
| 2 0               | 2 0                | 2 0                | 2 0                | 2 0                 | 2 0                 |
| 3 0               | 3 0                | 3 0                | 3 0                | 3 0                 | 3 0                 |
| 4 0               | 4 0                | 4 0                | 4 0                | 4 0                 | 4 0                 |
| 5 0               | 5 0                | 5 0                | 5 0                | 5 0                 | 5 0                 |
| 6 0               | 6 0                | 6 0                | 6 0                | 6 0                 | 6 0                 |
| 7 0               | 7 0                | 7 0                | 7 0                | 7 0                 | 7 0                 |
| 8 0               | 8 0                | 8 0                | 8 0                | 8 0                 | 8 0                 |
| 9 0               | 9 0                | 9 0                | 9 0 '              | 9 0                 |                     |
| For Help, press F | For Help, press F1 | For Help, press F: | For Help, press F1 | For Help, press F1. | For Heip, press F1. |

3. Modbus Polling supports 8 host query for the most, more in the near future. Need set polling time properly when using modbus polling function. If polling interval is too shot and baud rate is too low for the process of

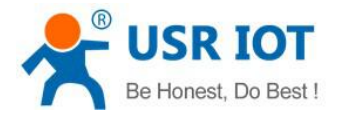

polling command which might lead to conflict between command circle and polling time.

### 3.5. Value-added Functions

#### 3.5.1. DHCP

DHCP is obtaining IP address automatically. USR-N520 IP obtaining have 2 types: DHCP and static IP. It is static IP192.168.0.7 by default.

DHCP is effective after change to DHCP and restart. When USR-N520 connects to router or device assigning IP, it require IP address from host within network, which takes about 5-15 seconds. Then you can search N520's IP address. It is convenient for setting different IP address in different environment.

<Note> Don't set DHCP when USR-N520 connected to PC directly because generally PC don't have the ability of assigning IP. Otherwise, USR-N520 cannot transmit data normally, but wait for IP.

#### 3.5.2. DNS

USR-N520 access the domain name or dynamic domain name when work under Client mode. The length of domain name must be less than 30 bytes .USR-N520 will analysis the domain name constantly if cannot connect to destination server.

When server's IP address is dynamics, DNS make USR-N520 ' parameter no changes if according IP doesn't change no matter how server IP address changes.

### 3.5.3. Self-Defined Heartbeat Function

USR-N520 supports heartbeat function. Heartbeat is divided into network heartbeat and serial port heartbeat.

① Set Network heartbeat through web page

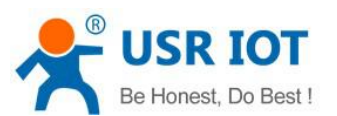

www.usriot.com

| firmware revision: \                   | /3033                              |                                 | 中文 logout                       |
|----------------------------------------|------------------------------------|---------------------------------|---------------------------------|
| ~~~~~~~~~~~~~~~~~~~~~~~~~~~~~~~~~~~~~~ | USR IOT<br>-IOT Experts-           | Be Hone                         | st, Do Best!                    |
| Current Status                         | UART Packet Length:                | 0 chars (<= 1460, 0 for no use) | packet     time/length          |
| Local IP Config                        | Sync Baudrate(RF2217 Similar):     |                                 | default 0/0,<br>means automatic |
| PORT1                                  | Enable Uart Heartbeat Packet:      |                                 | packet                          |
| PORT2                                  | Socket A<br>Work Mode:             | TCP Server V None V             | can modify it as a              |
| Web to Serial                          | Local/Remote Port Number:          | 23 23                           | none-zero value                 |
|                                        | Net Buffer:                        |                                 | 1                               |
| Misc Config                            | PRINT:                             |                                 |                                 |
| SNTP                                   | ModbusTCP Poll:                    | Poll Timeout : 200 (0~65536ms)  |                                 |
| Reboot                                 | Enable USR Cloud:                  |                                 |                                 |
|                                        | Enable Net Heartbeat Packet:       |                                 |                                 |
|                                        | Net Heartbeat Packet:              | www.usr.cn                      |                                 |
|                                        |                                    | HEX: ASCII:                     |                                 |
|                                        | Beat Time:                         | 2 seconds (< 65536)             |                                 |
|                                        | Registry Type:                     | None 🔻                          |                                 |
|                                        | Socket B                           | Parameters                      |                                 |
|                                        | work Hode.                         |                                 |                                 |
|                                        |                                    | Save Cancel                     |                                 |
|                                        |                                    |                                 |                                 |
|                                        |                                    |                                 |                                 |
| Copyright © 2009 -                     | 2015 · JiNan Usr IOT Technology Li | imited                          | website: www.usriot.com         |

Drawing 26 - Self-Defined Heartbeat Function

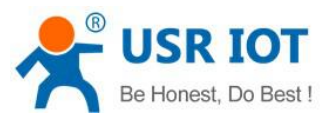

www.usriot.com

| DMSettings       | COM port data receive |       | Network data receive | NetSettings         |
|------------------|-----------------------|-------|----------------------|---------------------|
| COM3 -           |                       |       | www.usr.cn           | (1) Protocol        |
| 115200 -         |                       |       | www.usr.cn           | TCP Client          |
| audR 115200      |                       |       | www.usr.cn           | (2) Server IP       |
| Paity NONE 💌     |                       |       | www.usr.cn           | 192 168 0 7         |
| lataB 8 bit 👻    |                       |       | www.usr.cn           | 1132,100, 0 , 7     |
|                  |                       |       | www.usr.cn           | (2) Server Port     |
|                  |                       |       | www.usr.cn           | 23                  |
| Close            |                       |       | www.usr.cn           | Disconnec           |
| <u> </u>         |                       |       | www.usr.cn           | , Disconnee         |
| cv Options       |                       |       | www.usr.cn           | Recv Options        |
| Receive to file  |                       |       |                      | 🗌 🗖 Receive to file |
| Add line return  |                       |       |                      | Add line return     |
| Receive As HEX   |                       |       |                      | Receive As HEX      |
| Receive Pause    |                       |       |                      | Receive Pause       |
| Class.           |                       |       |                      | Sere Clear          |
| ave <u>crear</u> |                       |       |                      | Save Clear          |
| nd Options       | 1                     |       |                      | Send Options        |
| Data from file   |                       |       |                      | Data from file      |
| Auto Checksum    |                       |       |                      | Auto Checksum       |
| Auto Clear Input |                       |       |                      | Auto Clear Innu     |
| Send As Hex      |                       |       |                      | Send As Hex         |
| Send Recycle     |                       |       |                      | Send Recycle        |
|                  | 这南有人利坊有限公司            |       | 1                    |                     |
| nterval  10 ms   |                       | Canad |                      | Interval 10 ms      |

### 3.5.4. Self-Defined Registration Package Function

USR-N520 supports self-defined registration package function and also supports to send self-defined registration package after connection establishment, meanwhile, it supports to send registration package when sending data. One example as blow:

① Configure the relevant parameters via web page

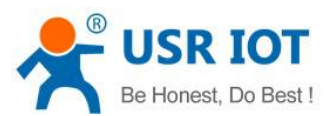

www.usriot.com

|               | USR IOT<br>-TOT Experts-       | Be Hones                        | st, Do Best                                |
|---------------|--------------------------------|---------------------------------|--------------------------------------------|
| irrent Status | Stop Bits:                     | 1 V bit                         | use random local                           |
| cal IP Config | Flow Control:                  | None 🔻                          | remote port                                |
| रग1           | UART Packet Time:              | 0 ms (< 256)                    | 1~65535                                    |
| כדכ           | UART Packet Length:            | 0 chars (<= 1460, 0 for no use) | <ul> <li>packet<br/>time/length</li> </ul> |
| N12           | Sync Baudrate(RF2217 Similar): |                                 | default 0/0,                               |
| b to Serial   | Enable Uart Heartbeat Packet:  |                                 | packet                                     |
| c Config      | Corket A                       | Disementare                     | mechanism; you<br>can modify it as a       |
| IP            | Work Mode:                     | TCP Client Vone                 | none-zero value                            |
| xoot          | Remote Server Addr:            | 192.168.0.95                    |                                            |
|               | Local/Remote Port Number:      | 23 23                           |                                            |
|               | Net Buffer:                    |                                 |                                            |
|               | PRINT:                         | 8                               |                                            |
|               | ModbusTCP Poll:                | Poll Timeout : 200 (0~65536ms)  |                                            |
|               | Enable USR Cloud:              |                                 |                                            |
|               | Eachie Net Vesstheet Reducts   |                                 |                                            |
|               | Registry Type:                 | Sended when connected *         |                                            |
|               | Net Registry Packet:           | www.usr.cn                      |                                            |
|               |                                | HEX: 📄 ASCII: 🕑                 |                                            |
|               | Socket B                       | Parameters                      |                                            |
|               | Work Mode:                     | NONE •                          |                                            |
|               |                                | Save Cancel                     |                                            |

### ② Testing result:

| COMSettings                                                                                            | COM port data receive |      | Network data receive    | NetSettings                                                                                                    |
|----------------------------------------------------------------------------------------------------|-----------------------|------|-------------------------|----------------------------------------------------------------------------------------------------|
| PortNum COM3<br>BaudR 115200<br>DPaity NONE<br>DataB 8 bit<br>StopB 1 bit                              |                       |      | www.usr.cn              | (1) Protocol<br>TCP Server<br>(2) Local host IP<br>192,168, 0,95<br>(3) Local host port<br>23<br>• • Disconnect |
| teov Options<br>Teoeive to file<br>Add line return<br>Receive As HEX<br>Receive Pause<br>Save<br>Clear |                       |      |                         | Recv Options<br>Receive to file.<br>Add line return<br>Receive As HEX<br>Receive Pause<br>Save Clear            |
| end Options<br>Data from file<br>Auto Checksum<br>Auto Clear Input<br>Send As Mex<br>Send Recycle      |                       |      |                         | Send Options<br>Data from file<br>Auto Checksum<br>Auto Clear Input<br>Send As Hex<br>Send Recycle              |
| Interval 10 ms                                                                                         | 济南有人科技有限公司            | Send | Peers: 192.168.0.7:23 - | Interval 10 ms                                                                                                  |

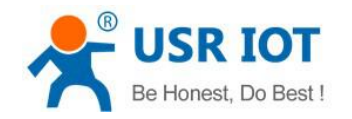

#### 3.5.5. Web to serial

Web to serial function can make interaction between webpage and serial.

- 1. Set port 6432 as default.
- 2. Open webpage and click "web to serial". It pops up "connect success" then can send/receive data. Open USR-TCP232-TEST Software, configure serial parameter and click "Open".
- 3. Click "send ASCII data", COM can receive data. Click "Send" in TEST Software, webpage can receive data.

| ← → 🗙 🗋 192.168.0.7         |                                                                                                    |                                                   |                                                                                          | ☆ 🕥 🔳 |
|-----------------------------|----------------------------------------------------------------------------------------------------|---------------------------------------------------|------------------------------------------------------------------------------------------|-------|
|                             | firmware revision: v3009                                                                                       | 192.168.0.7 says: × connect success!              | nest, Do Best!                                                                           | *     |
|                             | -IOT Experts-<br>Current Status<br>Local IP Config<br>RS232<br>RS485<br>Web to Senial<br>Misc Config<br>Reboot | OK<br>Websocket connection: 0<br>Receive hex data | help * • web to serial this page use websocket to transmit data between webpage and uart |       |
|                             |                                                                                                    | send ascii data send hex data clear               |                                                                                          |       |
| 192.168.0.7/websocket.shtml |                                                                                                    |                                                   | • • • • • • • • • • • • • • • • • • •                                                    |       |

Web to Serial Webpage

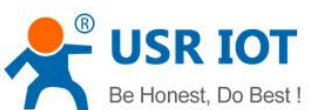

|                                       | USR-N520                                                      | User Manual                         | www.usriot.con                                                    |
|---------------------------------------|---------------------------------------------------------------|-------------------------------------|-------------------------------------------------------------------|
| 📕 ᄎ USR-TCP232-410                    | s ×                                                           |                                     |                                                                   |
| i 🏧 小包 W 税号 !<br>firmware revision:vi | 嗮 TNT <mark>一</mark> DHL 📴 電源 🏠 大附件 <mark>🏂</mark> 一达<br>3009 | 通 🔽 小包跟踪 <mark>—</mark> DHL发件 🚺 海关数 | 据 <mark>G</mark> Google 🗋 UKW<br>中文 logout                        |
|                                       | USR IOT<br>-IOT Experts-                                      | Be Hone                             | st, Do Best!                                                      |
| Current Status                        | paramet                                                       | ter                                 | help                                                              |
| ocal IP Config                        | Websocket con                                                 | nection: 0                          | <ul> <li>web to serial</li> </ul>                                 |
| IS232<br>IS485                        | Receive hex data                                              |                                     | this page use<br>websocket to<br>transmit data<br>between webpage |
| leb to Serial<br>isc Config           |                                                               |                                     | and uart                                                          |
| eboot                                 | send ascii data send                                          | l hex data clear                    |                                                                   |
|                                       |                                                               |                                     |                                                                   |
| Copyright © 2009 - 1                  | 2015 - JiNan Usr IOT Technology Limited                       |                                     | website: <u>www.usriot.cor</u>                                    |

Web to Serial COM Send/Receive Data

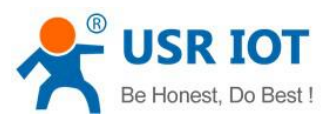

www.usriot.com

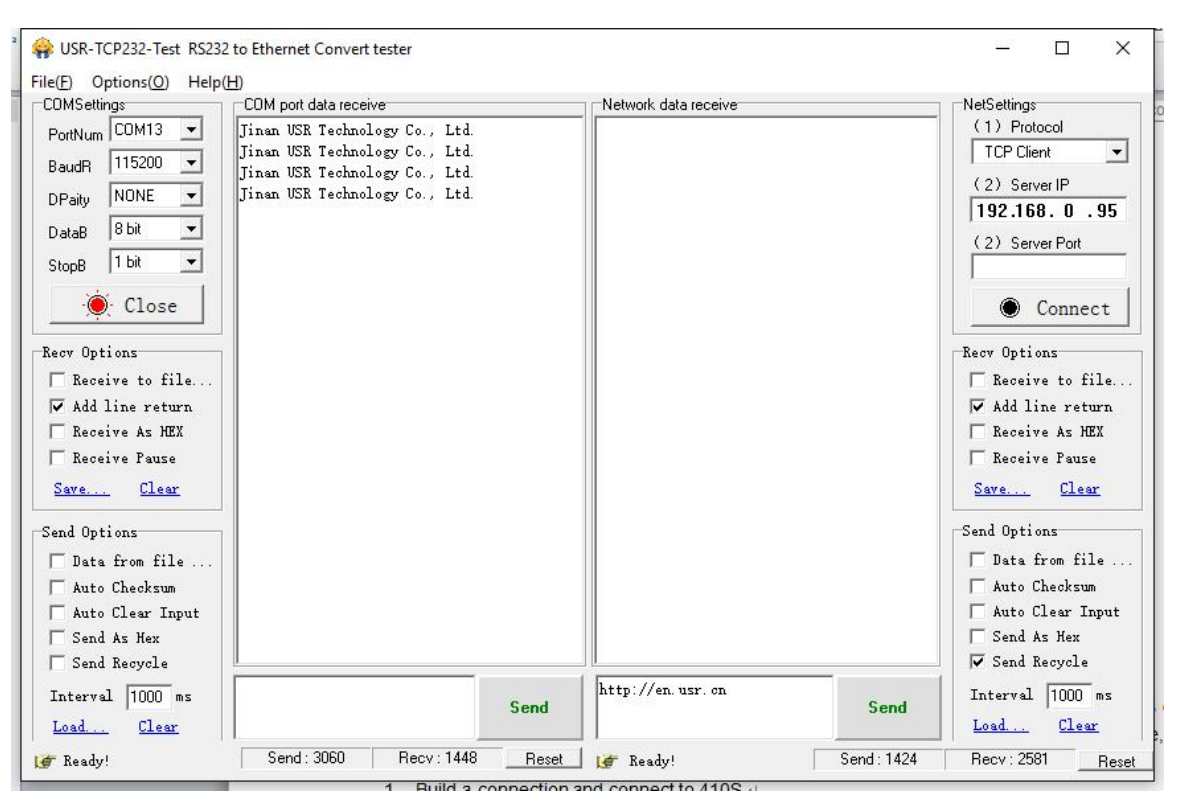

Web to serial test

Web to serial needs user's webpage programming ability. Design webpage, request own device's data and process data then reveal the results on webpage. According to chapter4.1.17 Customized Webpage, can download revised webpage into USR-N520.

```
1. Build a connection and connect to USR-N520
        function connectx(){
        try{
        socket=new WebSocket('ws://'+window.location.host+':6432');
        socket.binaryType = "arraybuffer";
        }catch(e){
        alert('error');
        return;
       }
        socket.onopen = sOpen;
        socket.onerror=sError;
        socket.onmessage=sMessage;
        socket.onclose=sClose
        }
2. Receive Data Function
        function sMessage(msg)
3. Send data function
       function send()
```

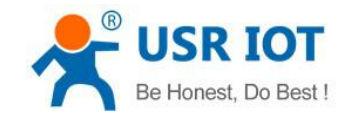

#### 3.5.6. Customized Webpage

User can make revision as LOGO/NAME on the basis of USR-N520's webpage to realize the personalized applications.

- 1. Download Upgrade
- 2. http://www.usriot.com/e45-m4-seriesk3-self-defined-webpage/
- 3. Revise webpage code

4. Open "UpgradeHtml.exe", set USR\_N520' IP, Select product M4 and upload revised webpage file. Then upgrade.

| hinese         |                 |                     |  |
|----------------|-----------------|---------------------|--|
| Destination IP | 192.168.0.7     |                     |  |
| Select Product | ☞ M4            | ⊂ E45               |  |
| Select Path    | E:\M4\TivaWare_ | _C_Series-2.1.0.12! |  |
|                | Upgrade         |                     |  |
|                |                 |                     |  |

Customized Webpage Upgrade

#### 3.5.7. Network Printing Function

Network printing function is similar to printer server, it can be realized by the previous serial printer through the existed printing driver.

Testing Method:

① Configure the parameter, set work mode as "TCP Server", local port number "9100", and have to choose "Net Buffer" and "PRINT". Others do not need to be chosen.

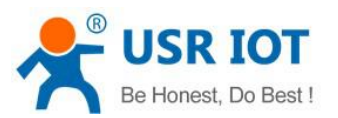

www.usriot.com

| TIRMware revision: V                                                                | USR IOT Be H                                                                                                    | Ionest, Do Best!                                                                                                    |
|-------------------------------------------------------------------------------------|----------------------------------------------------------------------------------------------------|----------------------------------------------------------------------------------------------------|
| Current Status                                                                      | parameter                                                                                                    | help                                                                                                    |
| Local IP Config<br>PORT1<br>PORT2<br>Web to Serial<br>Misc Config<br>SNTP<br>Reboot | Baud Rate: 115200 bps(600~230400)<br>Data Size: 8 ▼ bit<br>Parity: None ▼<br>Stop Bits: 1 ▼ bit<br>Flow Control: None ▼<br>UART Packet Time: 0 ms (< 256)<br>UART Packet Length: 0 chars (<= 1460, 0 for no use)<br>Sync Baudrate(RF2217 Similar): ♥<br>Enable Uart Heartbeat Packet: □<br>Socket A Parameters<br>Work Mode: TCP Server ▼ None ▼<br>Local/Remote Port Number: 9100 23<br>Net Buffer: ♥<br>PRINT: ♥<br>ModbusTCP Poll: □ Poll Timeout : 200 (0~65536ms) | <ul> <li>local port         <ul> <li>l~65535. when             TCP Client, set             this to 0 means             use random local             port</li> <li>remote port             1~65535</li> </ul> </li> <li>packet         time/length             default 0/0,             means automatic             packet             mechanism; you             can modify it as a             none-zero value</li> </ul> |
|                                                                                     | Enable USR Cloud:  Enable Net Heartbeat Packet: Registry Type: None Socket B Parameters                                                                                                    |                                                                                                    |
|                                                                                     | Work Mode: NONE                                                                                                    |                                                                                                    |

② Set Printer Driver

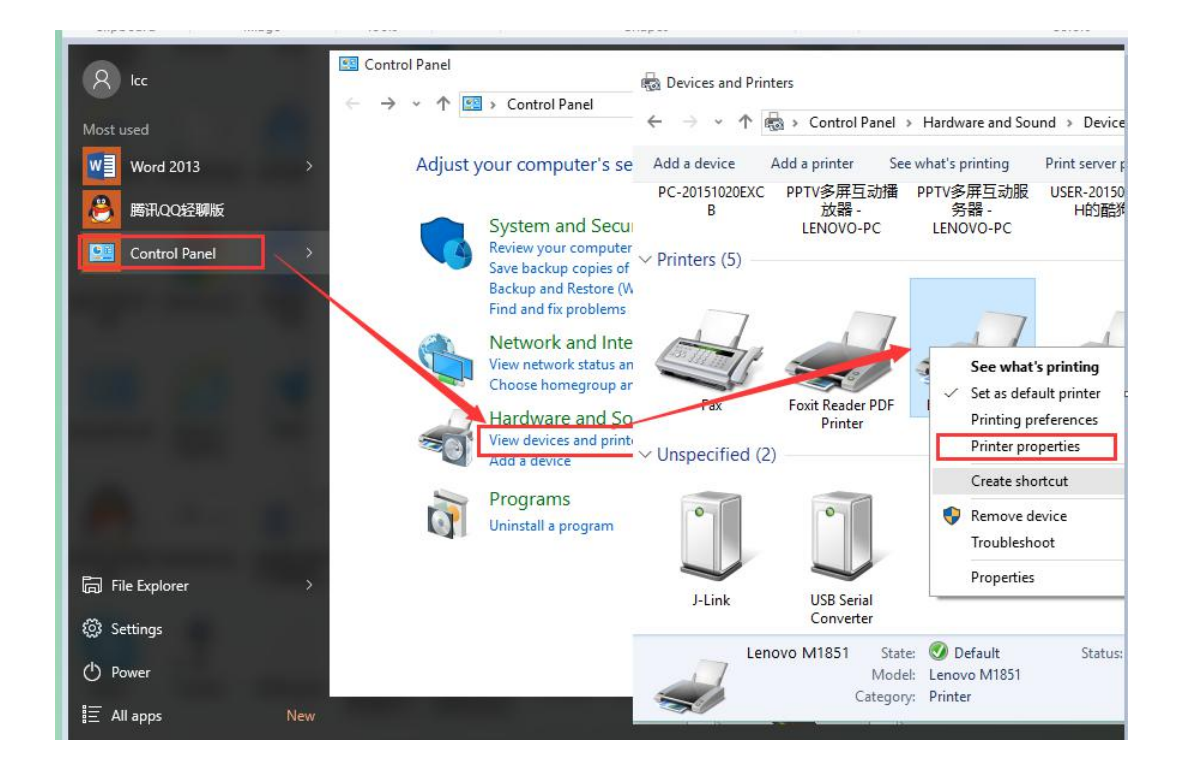

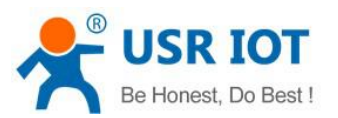

| C Lenovo M1851 Properties                                                                                                    | ×                                                                                                    |
|----------------------------------------------------------------------------------------------------|----------------------------------------------------------------------------------------------------|
| General Sharing Ports       Advanced Color Managem         Image: Color Mill       Enovo Mill         Print to the fc       Available port types:         Port       Color Managem         Color Mill       Enclored Port         COM4:       Color Managem         COM4:       Cocal Port         COM4:       Color Mill         COM6:       COM7:         FIFE:       92.16         Managem       Delete Port         Add Port       Delete Port         Enable bidirectional support.       Enable printer pooling | Add Standard TCP/IP Printer Port Wizard           Welcome to the Add Standard CCP/IP Printer Port Wizard           This wizard helps you add a port for a network printer.           Before continuing be sure that:           1. The device is turned on.           2. The network is connected and configured.   To continue, click Next. |
|                                                                                                    | OK Cancel Apply Help                                                                                                    |

Click next and input the USR-N520'IP address, then keep clicking next til finished

③ Serial port connects to the printer, open a word file to print

| Standard TCP/IP Printer Port Wiza             | rd                               | Detecting TCP/IP port<br>Windows is detecting the TCP/IP port and will move to | Add Standard TCP/IP Printer Port | : Wizard                     |                                          |
|-----------------------------------------------|----------------------------------|--------------------------------------------------------------------------------|----------------------------------|------------------------------|------------------------------------------|
| Id port<br>For which device do you want to ac | d a port?                        |                                                                                |                                  | Completing t<br>Printer Port | the Add Standard TCP/IP<br>Wizard        |
| Enter the Printer Name or IP ad               | dress, and a port name for the d |                                                                                |                                  | You have selected a          | pert with the following characteristics. |
|                                               |                                  | Detecting the TCP/IP port<br>Windows will automatically move to the pert p     |                                  | CNIME-                       | No                                       |
| Printer Name or IP Address:                   | 192.168.0.7                      | windows win automatically move to the next pr                                  |                                  | Protocol:                    | RAW, Post 9100                           |
| Port Name:                                    | 192,168,0,7,1                    |                                                                                |                                  | Device:                      | 192. 168 0. 10                           |
| ron Name.                                     |                                  | x                                                                              |                                  | Port Name:                   | 192.168.0.10                             |
|                                               |                                  | Sec. Sec. Sec. Sec. Sec. Sec. Sec. Sec.                                        |                                  | Adapter Type:                | Generic Network Card                     |
|                                               |                                  | 1                                                                              |                                  | To complete this wiz         | and click Frish.                         |
|                                               | 1                                |                                                                                |                                  |                              | < Back Linjah Cancel                     |
|                                               |                                  |                                                                                | < Back Next >                    | Cancel                       |                                          |
|                                               | < <u>B</u> ack                   | Next > Cancel                                                                  |                                  |                              |                                          |

#### 3.5.8. Serial Port Packaging Mechanism

USR-N520 can configure serial port packaging time and serial port packaging length. USR-N520 will make packaging for the data of serial port according to the packaging length and packaging time in the transparent

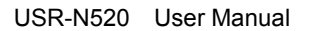

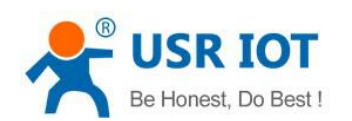

transmission mode.

Example for judgment of packaging time and packaging length:

① Set packaging time as 10ms, packaing length as 512 bytes

When serial port received data, USR-N520 will package and send it to network if the interval time of receiving data is over than 10ms or data length is more than 512.

2 If the value of packaging time or packaging length is 0, the packaging rule is effective for non-zero one.

③ Set packaging time and length as 0. USR-N520 will conduct default packaging time when packaging time is set as 0ms. Namely, when serial port receiving data, USR-N520 will package and send the data to network if interval time more than packaging time of sending 4 bytes. For example, baud rate 115200, packaging time for 4 bytes is T=0.4ms, when the calculated value is smaller than 0.1ms, packaging time can be calculated as 0.1ms.

T= 1/baud rate\*10\*4

#### 3.5.9. Flow Calculation

When USR-N520 receives data from network and then send to serial port, as the limit of serial port speed, user have to control the flow, if not the problem of data overflow on serial port side will occur. So data flow is required to calculated when sending data from network to serial port.

Example:

Network sends data in m bytes every n seconds. Method of checking if there is overflow: ( Supposed network condition is good and network data transmission time is negligible)

① If there is no overflow, m bytes data must be transmitted within n seconds, then the transmitting time of M bytes data:

$$T = \frac{1}{\text{Baud Rate}} * 10 * \text{m}$$

If n >2T, then data will not overflow, USR-N520 can work normally. Just need keep n>T under baud rate 9600.

#### 3.5.10. Synchronous baud rate (RFC2217)

For encryption during data transmission, devices change data bytes, baud rate, parity and so on. USR-N520 supports revise serial parameter accordingly.

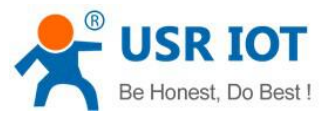

www.usriot.com

Synchronous baud rate is named RFC2217. USR Similar RFC2217 make adjustments on the basis of RFC2217 protocol to improve accuracy of transmission.

| Name               | Packet<br>Header      | Baud Rate                                         | Bytes parameter                  | Parity                                                   |
|--------------------|-----------------------|---------------------------------------------------|----------------------------------|----------------------------------------------------------|
| Bytes              | 3                     | 3                                                 | 1                                | 1                                                        |
| Explanation        | reduce<br>misjudgment | High is in front,<br>smallest is<br>600(00 02 58) | data bytes, baud<br>rate, parity | Remove 4 bits<br>of header and<br>ignore the high<br>bit |
| (115200,<br>N,8,1) | 55 AA 55              | 01 C2 00                                          | 03                               | 46                                                       |
| (9600,             | 55 AA 55              | 00 25 80                                          | 03                               | 28                                                       |

Protocol length is 8 bytes. And values taken for example is in HEX:

Serial parameter bit:

N,8,1)

| Bit # | Explanation        | Value | Description    |
|-------|--------------------|-------|----------------|
| 1.0   |                    | 00    | 5 bits         |
|       | Data hit coloction | 01    | 6 bits         |
| 1.0   |                    | 10    | 7 bits         |
|       |                    | 11    | 8bits          |
| 2     | Stop Dit           | 00    | 1 bit          |
| 2     |                    | 01    | 2bits          |
| 2     | Darity Enable      | 00    | Disable Parity |
| 5     |                    | 01    | Enable Parity  |
|       |                    | 00    | ODD            |
| 5.4   | Parity Type        | 01    | EVEN           |
| 5.4   | Failty Type        | 10    | Mark           |
|       |                    | 11    | Clear          |
| 8:6   | NC                 | 000   | 0              |

Using methods:

- 1. USR-TCP232-M4,E45 Setup software, click "Synchronous baud rate (RFC2217)".
- 2. When serial parameter changes is needed, it send RFC 2217 packet. USR-N520 receive the command from network and revise serial parameter accordingly.

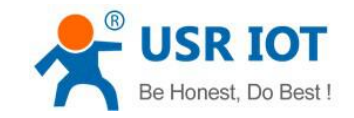

#### 3.5.11. KeepAlive

When USR-N520's network is abnormal, it can judge the status in time and disconnect. And connect to server once network recovers.

#### 3.5.12. Device ID

The function have 2 types: send ID once connection and send ID once sending data. It is used to condition that need register packet or need packet header/tail for normal transmission.

#### 3.5.13. Webpage Port

USR-N520 has built-in webpage server and the port is 80. Also the port can be revised and visit the web via revised port.

#### 3.5.14. Revise MAC

User can check software's MAC address. USR-N520 MAC is Globally Unique. Also it support customized MAC.

#### 3.5.15. Firmware Upgrade

Firmware upgrade is fulfilled via network. For details, please refer to Chapter 5.1 configure parameter with configuration software.

#### 3.5.16. Hardware Flow Control RTS/CTS & XON/XoFF

RTS/CTS: USR-N520 supports serial RTS/CTS Hardware flow control function. It is disabled by default. Don't enable it if device doesn't support Hardware flow control. This function is only run under RS232 port.

XoN/XoFF: USR-N520 support software flow control function. It is disabled by default. It can be selected under RS232 port or RS422 port.

#### 3.5.17. Reload

Cut off power firstly. Press "reload" and supply power. Then keep pressing reload for 5 seconds.

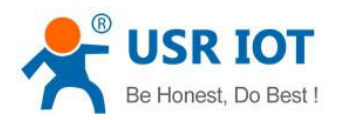

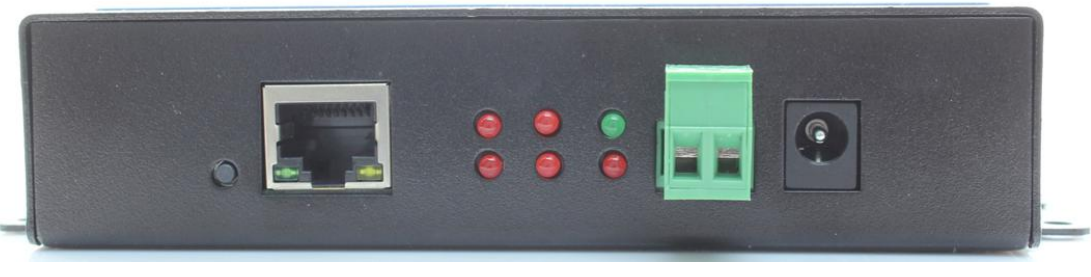

Reload

# 4. Setting Protocol

USR-N520 includes two protocol: network setting protocol and serial port setting protocol.

### 4.1. Network Setting Protocol

### 4.1.1. Set Parameter Process

1. Build SOCKET:

Build UDP SOCKET, destination IP: 55.255.255.255, destination port: 1901. Low is in front.

- 2. Setting command process:
  - ① The network send searching command
  - ② USR-N520 returns IP address and MAC
  - ③ The network read USR-N520's parameter

④ Organize setting command according to MAC, known user name/password and parameter to be configured.

- 5 Send setting command
- 6 USR-N520 returns "correct setting"
- ⑦ Host PC send "save setting" command
- ⑧ USR-N520 returns "correct"
- 9 Restart command
- 10 USE-N520 returns "correct setting"

### 4.1.2. Setting Command Content

Command Look-up List:

| Function | Header | Length | command | MAC       | User name | Parameter | Parity |
|----------|--------|--------|---------|-----------|-----------|-----------|--------|
|          |        |        |         | (6 bytes) | /password |           | (sum)  |
|          |        |        |         |           | (12bytes) |           |        |

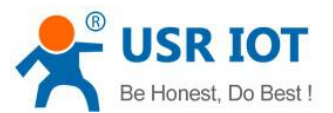

www.usriot.com

| search   | FF | 01 | 01   | -     | -          | -         | 02 |
|----------|----|----|------|-------|------------|-----------|----|
| reset    | FF | xx | 02   | [MAC] | [usrname]  | -         | xx |
|          |    |    |      |       | [password] |           |    |
| read     | FF | хх | 03   | [MAC] | [usrname]  | -         | XX |
| settings |    |    |      |       | [password] |           |    |
| Save     | FF | хх | 04   | [MAC] | [usrname]  | -         | XX |
| settings |    |    |      |       | [password] |           |    |
| Basic    | FF | хх | 05   | [MAC] | [usrname]  | Basic     | xx |
| settings |    |    |      |       | [password] | parameter |    |
| Com 0    | FF | хх | 06   | [MAC] | [usrname]  | СОМ       | xx |
| settings |    |    |      |       | [password] | parameter |    |
| Com 1    | FF | хх | 07   | [MAC] | [usrname]  | СОМ       | xx |
| settings |    |    |      |       | [password] | parameter |    |
| Com 2    | FF | хх | 08   | [MAC] | [usrname]  | СОМ       | xx |
| settings |    |    |      |       | [password] | parameter |    |
| USR      |    |    | 0x10 | [MAC] | [usrname]  |           |    |
| Cloud    |    |    |      |       | [password] |           |    |

Notice: Check bit is sum check, starts from length byte (including length) to adding before checking (not including checking), result is check value, only low byte is remained.

#### 1. Command examples

① Search command example

Search command is set to:

FF 01 01 02

Sum check: 02 = 01 + 01

② Reset command example

FF 13 02 d8 b0 4c 00 04 c9 61 64 6d 69 6e 00 61 64 6d 69 6e 00 c8

Sum check:

C8 = 13 + 02 + ... + 6E + 00

User name and password both are 5 bytes+00 bits 0 for the lack.

③ Read settings command example

Send (16 bytes): FF 13 03 AC CF 23 66 66 67 61 64 6D 69 6E 00 61 64 6D 69 6E 00 F9

④ Save reading settings command example

Send (16 bytes): FF 13 04 AC CF 23 66 66 67 61 64 6D 69 6E 00 61 64 6D 69 6E 00 FA

- 2. Some commands detailed annotation
  - ① Basic setting parameter command

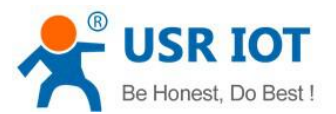

www.usriot.com

#### Basic Parameter:

| Name                  | Byte | Example                                               | Explanation                                                                                      |
|-----------------------|------|-------------------------------------------------------|--------------------------------------------------------------------------------------------------|
| ucSequenceN<br>um     | 1    | xx                                                    | Write the read values                                                                            |
| ucCRC                 | 1    | ХХ                                                    | Write the read values                                                                            |
| ucVersion             | 1    | ХХ                                                    | Write the read values                                                                            |
| ucFlags               | 1    | 80                                                    | IP address type:<br>0 in 8 <sup>th</sup> bit: DHCP;1 in 8 <sup>th</sup> bit: Static IP           |
| usLocationUR<br>LPort | 2    | 20 19                                                 | Write the read values                                                                            |
| usHTTPServer<br>Port  | 2    | 50 00                                                 | HTTP server port                                                                                 |
| ucUserFlag            | 1    |                                                       | Write the read values                                                                            |
| ulStaticIP            | 4    | 38 00 A8 C0                                           | Static IP                                                                                        |
| ulGatewayIP           | 4    | 01 00 A8 C0                                           | Gateway                                                                                          |
| ulSubnetMask          | 4    | 00 FF FF FF                                           | Subnet Mask                                                                                      |
| ucModName             | 16   | 55 53 52 2D 54 43 50<br>32 33 32 2D 45 00 00<br>00 00 | USR-N520 name                                                                                    |
| username              | 6    | 61 64 6D 69 6E 00                                     | username                                                                                         |
| password              | 6    | 61 64 6D 69 6E 00                                     | password                                                                                         |
| ucNetSendTim<br>e     | 1    |                                                       | Write the read values                                                                            |
| uild                  | 2    | 01 00                                                 | Device ID                                                                                        |
| ucldType              | 1    | 0                                                     | Device ID type (0~3)<br>0:no use<br>1:send id when connect<br>2:send id when send data<br>3:both |
| ucUserMAC             | 6    | FF FF FF FF FF FF                                     | MAC                                                                                              |
| ucReserved            | 8    |                                                       | Unused                                                                                           |

Example:

FF 56 05 AC CF 23 66 66 67 61 64 6D 69 6E 00 61 64 6D 69 6E 00 61 66 03 80 20 19 50 00 02 07 00 A8 C0 01 00 A8 C0 00 FF FF FF 55 53 52 2D 54 43 50 32 33 32 2D 45 34 35 00 00 61 64 6D 69 6E 00 61 64 6D 69 6E 00 02 01 00 00 AC CF 23 66 66 67 00 48 54 54 50 2F 31 2E 1C

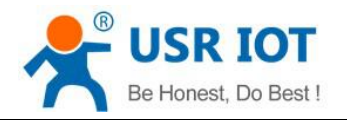

#### 2 Port settings parameter command

#### Port parameter:

| Name               | bytes | example                                                                          | Explanation                                                                               |
|--------------------|-------|----------------------------------------------------------------------------------|-------------------------------------------------------------------------------------------|
| ulBaudRate         | 4     | 00 C2 01 00                                                                      | Baud Rate                                                                                 |
| ucDataSize         | 1     | 08                                                                               | COM data bits (0X05/0x06/0x07/0x08)                                                       |
| ucParity           | 1     | 01                                                                               | COM parity<br>1: no, 2: odd, 3: even, 4: mark, 5: space                                   |
| ucStopBits         | 1     | 01                                                                               | COM stop bit (0x01/0x02)                                                                  |
| ucFlowControl      | 1     | 01                                                                               | COM flow control (0x01; no, 0x03:HW)                                                      |
| ulTelnetTimeout    | 4     | 00 00 00 00                                                                      | Network reconnection time                                                                 |
| usTelnetLocalPort  | 2     | 17 00                                                                            | Local Port                                                                                |
| usTelnetRemotePort | 2     | 17 00                                                                            | Remote Port                                                                               |
| uiTelnetURL        | 30    | 31 39 32 2E 31 36 38<br>2E 30 2E 31 00 00 00<br>00 00 00 00 00 00 00<br>00 00 00 | IP address send in ASCII.<br>Example: 192.168.0.1                                         |
| ulTelnetIPAddr     | 4     | 00 00 00 00                                                                      | Not adopted                                                                               |
| ucFlags            | 1     | 02                                                                               | Enable MODBUSTCP: 0x010(bit2)<br>Enable 2217: 0x08(bit3)<br>Enable USR cloud: 0x010(bit4) |
| ucWorkMode         | 1     | 03                                                                               | Working mode:<br>0: UDP, 1: TCP Client, 2: UDP Server,<br>3: TCP Server, 4: HTTPD Client  |
| uiPackLen          | 4     | C8 00 00 00                                                                      | COM pack length                                                                           |
| ucPackTime         | 1     | 0A                                                                               | COM pack time                                                                             |
| ucTimeCount        | 1     | 91                                                                               | Write the read values                                                                     |
| TCP server type    | 1     | 1                                                                                | Write the read values                                                                     |
| ucReserved         | 4     | Casual value                                                                     | saved                                                                                     |

#### Example:

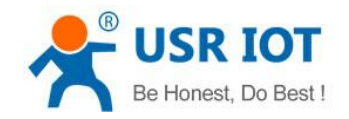

### 4.1.3. Commands' Return Content

#### 1. Return results of search command

#### Return command:

| Bytes | Name                    | Example                                               | Explanation                                                       |
|-------|-------------------------|-------------------------------------------------------|-------------------------------------------------------------------|
| 0     | TAG_STATUS              | FF                                                    |                                                                   |
| 1     | Packet_length           | 24                                                    |                                                                   |
| 2     | CMD_DISCOVER_TARG<br>ET | 01                                                    |                                                                   |
| 3     | Board_type              | 00                                                    |                                                                   |
| 4     | Board_ID                | 00                                                    |                                                                   |
| 5~8   | Client_IP_address       | C0 A8 00 07                                           | Device IP(High in front)                                          |
| 9~14  | MAC_address             | AC CF 23 20 FE<br>3D                                  | Device MAC(High in front)                                         |
| 15~18 | Firemware_version       | D0 07 12 34                                           | D0 07: device version# (low in front)<br>12 34: encrypted version |
| 19~34 | Application_title       | 55 53 52 2D 54 43<br>50 32 33 32 2D 35<br>30 30 00 00 | Device name                                                       |
| 35    | checksum                | F0                                                    | checksum                                                          |

Example:

Return results of search command(36 bytes)

FF 24 01 00 4B C0 A8 00 4D D8 B0 4C 00 04 C9 DD 07 01 00 55 53 52 2D 54 43 50 32 33 32 2D 34 30 31 00 00 EF

The method of the check is as follow:

0xEF = 00 - FF - 24 - 01 - 00 - 4B - ... - 31 - 00 - 00

2. Return results of reset command

Response(4 bytes): FF 01 02 4B, if user name and password are right, 4B = 'K'

FF 01 02 45, if user name and password are wrong, 45 = 'E'

3. Return results of read command

Description:

Return all parameter of USR-N520 network. 193 bytes in total, no parity, no protocol, return parameter directly.

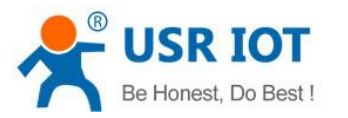

Returned content: 193 (basic parameter+serial parameter+serial parameter)

- Return results of save settings command If settings are correct, it returns: FF 01 04 4B
- 5. Return results of basic settings command FF 01 05 4B
- Others return results Sum check fault returns 'E' + right parity Correct execution: FF 01 CMD 'K' User name/password fault returns: FF 01 CMD 'P' Others faults return: FF 01 CMD 'E'

### 4.2. Serial Setting Protocol

### 4.2.1. AT Command

AT Command List:

|             | Table 1 AT Command List                     |
|-------------|---------------------------------------------|
| Command     | Instruction                                 |
| (blank)     | Blank Command                               |
| E           | Open/close echo function                    |
| Z           | Re-start device                             |
| VER         | Query version number                        |
| ENTM        | Enter to transparent transmission mode      |
| MAC         | Query/set MAC                               |
| UART        | Set/query serial port parameter             |
| SOCKMN      | Set SOCK parameter                          |
| DHCPEN      | Open/close automatic obtaining IP address   |
| WANN        | Open/close WAN port parameter               |
| WEBU        | Query/set web page user's name and password |
| WEBPOR<br>T | Query/set web page port number              |
| SEARCH      | Query/set searching key words               |
| CLEAR       | Factory reset                               |
| UART        | Set/query serial port 0 parameter           |

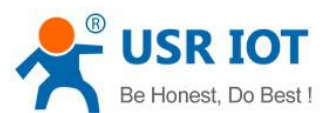

| UART1  | Set/query serial port 1 parameter                 |
|--------|---------------------------------------------------|
| SOCK   | Set/query port 0 network SOCKETA parameter        |
| SOCK1  | Set/query port 1 network SOCKETA parameter        |
| SOCKB  | Set/query port 0 network SOCKETB parameter        |
| SOCKB1 | Set/query port 1 network SOCKETB parameter        |
| MAC    | Query MAC parameter                               |
| WRMAC  | Set MAC parameter                                 |
| DNS    | Set/query domain name analyzing address           |
| WANN   | Set/query module IP address, gateway, subnet mask |
|        | parameter                                         |
|        |                                                   |

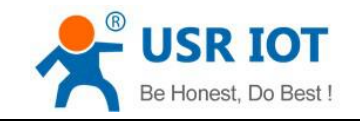

#### 4.2.2. Enter AT Command Mode

- ① Send +++ to USR-N520 through serial port
- 2 USR-N520 return 'a'
- ③ Need reply "a" within 3s once received previous 'a'
- ④ Return+ok to enter AT command mode

### 4.2.3. AT Command details

- 1. AT+E
  - Function: Set/query echo setting
  - ➢ Format:
    - Query
      - AT+E <CR>

<CR><LF>+OK=<on/off><CR><LF>

♦ Set

```
AT+E=<on/off><CR>
```

#### <CR><LF>+OK<CR><LF>

- > Parameter:
- ① on: Open echo function, and input AT command (Echo on)
- 2 off: Close echo function. (Echo off)
- 2. AT+ENTM

 $\triangleright$ 

- > Function: Enter transparent transmission mode (Exit command mode)
  - Format:
    - Set

#### AT+ENTM<CR>

#### <CR><LF>+OK<CR><LF>

Parameter: N/M

Change work mode from command mode to transparent transmission mode after run this command correctly

#### 3. AT+Z

 $\triangleright$ 

- Function: Re-start USR-N520
  - Format:
  - ♦ Set

#### AT+Z<CR>

#### <CR><LF>+OK<CR><LF>

Parameter: N/M

<Notice>: USR-N520 will re-start after run this command correctly.

◆ Date xxxx.xx.xx (For example 2014.01.02 stands for January 2<sup>nd</sup>, 2014).

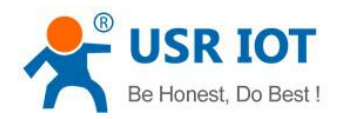

- 4. AT+VER
  - Function: Set/query firmware version
  - Format:
    - Query
      - AT+VER<CR>

#### <CR><LF>+OK=<ver><CR><LF>

- > Parameter:
  - ver: Set/Query the firmware version of USR-N520
    - Gerenal version: AA.BB.CC: AA stands for big version, BB stands for small version number, CC stands for hardware version C.C
    - Custom version: AA.BB.CC.DD-ID; DD stands for customer's version, ID stands for customer's ID number

#### 5. AT+MAC

- Function: Query MAC
- ➢ Format:
  - Query

AT+MAC<CR>

#### <CR><LF>+OK=<mac><CR><LF>

- > Parameter:
  - mac: MAC Address of USR-N520 (Example 01020304050A);

#### 6. AT+WRMAC

- ➢ Function: Set MAC
- Format:
  - Set

AT+WRMAC=<mac><CR>

#### <CR><LF>+OK<CR><LF>

- Parameter:
  - mac: MAC Address of USR-N520 (Example 01020304050A);

#### 7. AT+WEBU

- > Function: Set/query user's name and password of web page
- ➢ Format:
  - Query

AT+WEBU<CR>

<CR><LF>+OK=<username,password><CR><LF>

♦ Set

AT+WEBU<CR>

#### <CR><LF>+OK =<username,password><CR><LF>

- Parameter:
  - username: user's name, supports max 5 bytes. Does not support blank
  - password: password, supports max 5 bytes

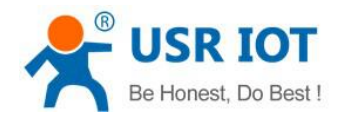

- 8. AT+WEBPORT
  - > Function: Set/query web server port of USR-N520
  - > Format:
    - ♦ Query
      - AT+WEBPORT<CR>

<CR><LF>+OK=<port><CR><LF>

Set

AT+WEBPORT<CR>

#### <CR><LF>+OK =<port><CR><LF>

- Parameter:
  - port: web server's port of USR-N520, default 80;
- 9. AT+SEARCH
  - > Function: Set/query search port and key words of USR-N520 inside LAN
  - ➢ Format:
    - Query

AT+SEARCH<CR>

#### <CR><LF>+OK=<port,keywords><CR><LF>

Set

AT+ SEARCH <CR>

<CR><LF>+OK =< port,keywords><CR><LF>

- > Parameter:
  - port: serching port of USR-N520, default 48899
  - ♦ keywords: searching key words of USR-N520, Default: www.usr.cn (Max 20 bytes).
- 9. AT+CLEAR
  - Function: Restore factory setting
  - Format:
    - ♦ Set

#### AT+CLEAR<CR>

#### <CR><LF>+OK<CR><LF>

Parameter: N/M

#### 10. AT+UART

- > Function: Set/query the parameter of UART0
- ➤ Format:
  - ♦ Query:
    - AT+UART<CR>

<CR><LF>+OK=<baudrate,data\_bits,stop\_bit,parity,flowctrl, uartnum><CR><LF>

Set

AT+UART=<baudrate,data\_bits,stop\_bit,parity,flowctrl, uartnum ><CR><LF><CR><LF>+OK<CR><LF>

- Parameter:
  - baudrate: baud rate
    - 9600,19200,38400,57600,115200,230400,380400,460800

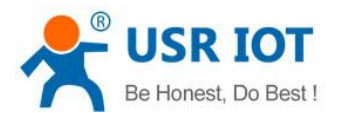

- data\_bits: data bits 5,6,7,8
- stop\_bits: stop bits 1,1.5,2 (which module supports)
- parity: check bit
  - NONE (no check bit)
  - EVEN (even check)
  - ODD (odd check)
  - MASK (1 check)
  - SPACE (0 check)
- flowctrl: hardware flow control (CTS RTS)
  - NFC: no hardware flow control
  - FC: hardware flow control
  - 485: supports 485, after opening, RS\_EN pin and RTS pin are the same
- uartnum: 0

#### 11. AT+UART1

> Function: Set/query UART0 interface parameter

#### 12. AT+SOCKMN

(M: socket number, A~H. N: corresponding serial port number, 1~8. Omit MN numbers for single serial port and single socket)

- > Function: Set/query network protocol parameter format:
  - ♦ Query

#### AT+SOCKMN<CR>

<CR><LF>+OK=<protocol,IP,port ><CR><LF>

Set

AT+SOCKMN=< protocol,IP,port ><CR> <CR><LF>+OK<CR><LF>

- > Parameter:
  - Protocol: protocol type
    - TCPS: TCP server
    - TCPC: TCP client
    - UDPS: UDP server
    - UDPC: UDP client
    - TCPA: TCP auto
    - WEBUART: websocket, tranmission from webpage to serial port
  - IP: Server's IP address when USR-N520 works as "CLIENT'
  - Port: Protocol port, decimal number, smaller than 65535
- 13. AT+DHCPEN
  - Function: Open/close DHCP Server;
  - Format:
    - Query

AT+DHCPEN<CR> <CR><LF>+OK=<Type><CR><LF>

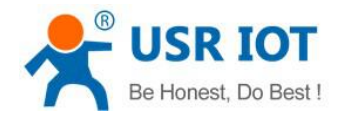

Set
 AT+DHCPGW=<Type><CR>

#### <CR><LF>+OK<CR><LF>

- Parameter
  - Type:
    - On: open DHCP server function
    - Off: close DHCP server function (USR-N520 works as wireless switch at this time)

#### 14. AT+WANN

- Function: Set/query obtained WAN port IP (DHCP/STATIC);
- ➢ Format:
  - Query

#### AT+WANN<CR>

#### <CR><LF>+OK=<mode,address,mask,gateway><CR><LF>

Set

# AT+WANN=<mode,address,mask,gateway><CR><CR><LF>+OK<CR><LF>

- > Parameter:
  - mode: network IP mode.
    - static: static IP
    - DHCP: dynamic IP (address, mask, gateway parameter is omitted)
  - address: IP address.
  - mask: subnet mask.
  - gateway: gateway address.

# 5. Parameter Configuration

It is setup software configuration, webpage configuration and serial configuration.

How to configure:

Revise user name/password $\rightarrow$ set IP access method $\rightarrow$ serial parameter $\rightarrow$ USR-N520 work mode $\rightarrow$ work mode related parameter

### 5.1. Software Configuration

To make sure setup software normal running, please check the below firstly:

- 1. USR-N520 and setup software PC are within same LAN.
- 2. Disable the anti-virus software and firewall on PC.
- 3. Disable network card nothing to do with this testing.

Download [USR-TCP232-M4&E45] Setup software here: http://www.usriot.com/usr-tcp232-m4e45-setup-v2-3-0-78/

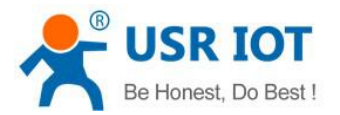

www.usriot.com

Search device and all USR-N520 device within LAN can be found. It includes IP, name, MAC and version.

| (D) #X     | (L) Help           |                      |                                    |                   |                       |     |
|------------|--------------------|----------------------|------------------------------------|-------------------|-----------------------|-----|
| arch List  | [Click a device to | o read parameters in | the Search List]                   | Port1 Port2       |                       |     |
| evice IP   | Device Name        | MAC                  | Version                            |                   |                       |     |
| 92.168.0.7 | USR-N520           | 80 10 48 00 00 44    | 3033                               | Baudrate:         | <b>115200</b> ▼       | (?) |
|            |                    |                      |                                    | Parity/Data/Stop: |                       | (?) |
|            | /                  |                      |                                    | FlowControl:      | None 🔻                | (?) |
|            |                    |                      |                                    | Work Mode:        | TCP Server 🔹          | (?) |
|            |                    | _                    |                                    | RemoteIP:         | 192. 168. 0. 201      | (?) |
| (          | 🔍 Search Device    |                      | Clear ARP table<br>Compatible with | Remote Port:      | 23                    | (?) |
|            |                    |                      |                                    | Local Port:       | 23                    | (?) |
| 🔵 Open De  | vice 💽 Dev         | vice Restart         | Factory Reset                      | TCP Server style: | Transparent transmi 💌 | (?) |
| e Save     |                    |                      |                                    | ModbusTCP:        | None 🔻                | (?) |
|            |                    |                      |                                    | PackTime:         | 0 ms (0~255)          | (?) |
|            | IP Type: (         | Static IP 👻 (?)      |                                    | PackLen:          | 0 byte (0~1460)       | (?) |
|            | ModuleStaticIP:    | 192.168.0.7 (?)      |                                    | V Synchronize ba  | udrate (RFC2217       | (?) |
|            | SubnetMask:        | 255, 255, 255, 0 (?) |                                    | 📃 Enable USR Clou | 1d                    | (?) |
|            | Gateway:           | 192.168.0.1 (?)      |                                    | Device I          | D []                  |     |
|            |                    |                      |                                    | Communication Cod | e                     |     |
| Full       | Show +             | Sase                 | e Save                             |                   | ✔ Save COM1           |     |

#### Software Configuration—Search

 Click 'Device' on the top of the program and then check user name/password via 'User config'. If it is correct, it reveals USR-N520 information. If not, it pops up retype window, click "Confirm". User name and password is admin by default.

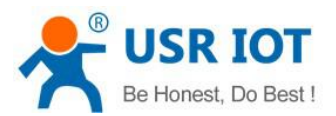

www.usriot.com

| Search List [                                                                        | (L) Help<br>Click a device to                              | ) read parameters in                                                  | the Search List]                                                | Putt                                                           |                               |                 |                   |
|--------------------------------------------------------------------------------------|------------------------------------------------------------|-----------------------------------------------------------------------|-----------------------------------------------------------------|----------------------------------------------------------------|-------------------------------|-----------------|-------------------|
| Device IP                                                                            | Device Name                                                | MAC                                                                   | Version                                                         | Forti Port2                                                    |                               |                 |                   |
| 192.168.0.7                                                                          | USR-N520                                                   | 80 10 48 00 00 44                                                     | 3033                                                            |                                                                |                               |                 |                   |
|                                                                                      |                                                            |                                                                       |                                                                 | Baudrate:                                                      | 115200                        | •               | (?)               |
|                                                                                      |                                                            |                                                                       |                                                                 | Parity/Data/Stop:                                              | NONE                          | ▼ 8 ▼ 1 ▼       | (?)               |
|                                                                                      |                                                            |                                                                       |                                                                 | FlowControl:                                                   | None                          | •               | (?)               |
|                                                                                      |                                                            | Turner C                                                              |                                                                 |                                                                | TCP Se                        | rver 🔻          | (?)               |
|                                                                                      |                                                            | User config                                                           |                                                                 | 1                                                              | 192.16                        | 8. 0. 201       | (?)               |
| G                                                                                    | Seerah Deviae                                              |                                                                       |                                                                 |                                                                | 02                            |                 | (2)               |
|                                                                                      | Sea en perice                                              |                                                                       | idmin 🎾                                                         | *****                                                          | 20                            |                 | N. 7              |
|                                                                                      |                                                            |                                                                       |                                                                 |                                                                | 23                            |                 | (?)               |
| Upen Dev                                                                             | lce Dev                                                    | TCE N                                                                 |                                                                 |                                                                | Transp                        | arent transmi 🔻 | (?)               |
| Base Save                                                                            |                                                            |                                                                       | 🥝 ОК                                                            | Cancel                                                         | None                          | ▼]              | (?)               |
|                                                                                      | t:6432 (?)                                                 | Device Wame. 030                                                      | . H520 (7)                                                      |                                                                | 0                             | ms (0~255)      | (?)               |
| febsocket Por                                                                        |                                                            | User MAC: 80                                                          | 10 48 00 00 (?)                                                 | PackLen:                                                       | 0                             | byte (0~1460)   |                   |
| ″ebsocket Por<br>″eb Port:                                                           | 80 (?)                                                     |                                                                       |                                                                 |                                                                |                               |                 | (?)               |
| Websocket Por<br>Web Port:<br>Device ID:                                             | 80 (?)<br>1 (?)                                            | IP Type: Sta                                                          | tic IP 🔻 (?)                                                    | 🔽 Synchronize ba                                               | audrate ()                    | FC2217          | (?)<br>(?)        |
| Websocket Por<br>Web Port:<br>Device ID:<br>Device ID Typ                            | 80 (?)<br>1 (?)<br>e: Disa' + (?)                          | IP Type: Sta<br>ModuleStaticIP 192                                    | tic IP • (?)                                                    | ✓ Synchronize ba<br>■ Enable USR Clo                           | audrate ()<br>oud             | JFC2217         | (?)<br>(?)<br>(?) |
| Websocket Por<br>Web Port:<br>Device ID:<br>Device ID Typ<br>User Name:              | 80 (?)<br>1 (?)<br>e: Disa' 		 (?)<br>admin (?)            | IP Type: Sta<br>ModuleStaticIP 192<br>SubnetMask: 255                 | tic IP (?)<br>.168.0.7 (?)<br>.255.255.0 (?)                    | V Synchronize ba                                               | audrate ()<br>oud<br>ID       | JFC2217         | (?)<br>(?)<br>(?) |
| Websocket Por<br>Web Port:<br>Device ID:<br>Device ID Typ<br>Jser Name:<br>Password: | 80 (?)<br>1 (?)<br>e: Disa + (?)<br>admin (?)<br>admin (?) | IP Type: Sta<br>ModuleStaticIP 192<br>SubnetMask: 255<br>Gateway: 192 | ttic IP ▼ (?)<br>.168.0.7 (?)<br>.255.255.0 (?)<br>.168.0.1 (?) | Synchronize be<br>Enable USE Clo<br>Device<br>Communication Co | audrate ()<br>oud<br>ID<br>de | JFC2217         | (?)<br>(?)<br>(?) |

#### Software Configuration-Password

2. Basic parameter configuration

Click "Full Show" and all basic parameter is revealed.

Set the parameter as needs and click "Base Save" then can set successfully.

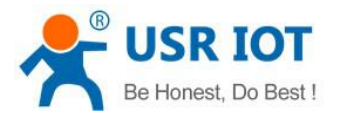

www.usriot.com

| 00(0) 10    | 文(L) Help          |                      |                                |                |                            |     |
|-------------|--------------------|----------------------|--------------------------------|----------------|----------------------------|-----|
| earch List  | [Click a device to | read parameters in t | he Search List] [              | Port1 Port2    |                            |     |
| Device IP   | Device Name        | MAC                  | Version                        |                |                            |     |
| 192.168.0.7 | USR-N520           | 80 10 48 00 00 44    | 3033                           | Bandrata       | 115200 -                   | (2) |
|             |                    |                      |                                | Dadui ate.     | 113200                     | 07  |
|             |                    |                      |                                | Parity/Data/S  | top: NONE • 8 • 1 •        | (?) |
|             |                    |                      |                                | FlowControl:   | None 🔻                     | (?) |
|             |                    |                      |                                | Work Mode:     | TCP Server 💌               | (?) |
|             |                    |                      |                                | RemoteIP:      | 192.168.0.201              | (?) |
|             | 🔍 Search Device    | C1                   | ear ARP table<br>mpatible with | Remote Port:   | 23                         | (?) |
|             |                    |                      |                                | Local Port:    | 23                         | (?) |
| Dpen D      | evice 💽 Devi       | ce Restart 🥥 F       | actory Reset                   | TCP Server sty | yle: Transparent transmi 🔻 | (?) |
| ase Save    |                    |                      |                                | ModbusTCP:     | None 💌                     | (?) |
|             |                    |                      |                                | PackTime:      | 0 ms (0~255)               | (?) |
|             | IP Type: S         | tatic IP 🔻 (?)       |                                | PackLen:       | 0 byte (0~1460)            | (?) |
|             | ModuleStaticIP:1   | 92.168.0.7 (?)       |                                | 📝 Synchroni z  | e baudrate(RFC2217         | (?) |
|             | SubnetMask: 2      | 55. 255. 255. 0 (?)  |                                | 📰 Enable USR   | Cloud                      | (?) |
|             |                    |                      |                                | Devi           | ce ID                      |     |
|             | Gatawar            | 92 168 0 1 (2)       |                                |                |                            |     |
|             | Gateway: 1         | 92.168.0.1 (?)       |                                | Communication  | i Code                     |     |
| -           | Gateway: 1         | 92. 168. 0. 1 (?)    |                                | Communication  | i Code                     |     |

Software Configuration --Full Show

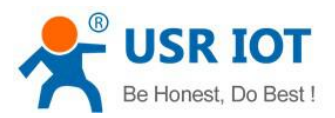

www.usriot.com

| arch List [Click a device to r | ead parameters in : | the Search L                  | ]. []             |                            |          |
|--------------------------------|---------------------|-------------------------------|-------------------|----------------------------|----------|
| -<br>Nevice IP Device Name     | MAC                 | Version                       | Port1 Port2       |                            |          |
| 92.168.0.7 USR-N520            | 80 10 48 00 00 44   | 3033                          |                   | 3 <u>-2-</u>               |          |
|                                |                     |                               | Baudrate:         | 115200                     | • (?)    |
|                                |                     |                               | Parity/Data/Stop: | NONE <b>v</b> 8 <b>v</b> 1 | • (?)    |
|                                |                     |                               | FlowControl:      | None                       | • (?)    |
|                                |                     |                               | Work Mode:        | TCP Server                 | • (?)    |
|                                |                     |                               | RemoteIP:         | 192. 168. 0. 201           | (?)      |
| 🔍 Search Device                |                     | lear ARP tab.<br>ompatible wi | Remote Port:      | 23                         | (?)      |
|                                |                     |                               | Local Port:       | 23                         | (?)      |
| 📄 Open Device 🛛 🔯 Device       | e Restart 📿 🥥       | Factory Rese                  | TCP Server style: | Transparent transmi        | i 🔻 (?)  |
| se Save                        |                     |                               | ModbusTCP:        | None                       | • (?)    |
| bsocket Port:6432 (?) D        | evice Name: USR-D   | N520                          | PackTime:         | 0 ms (0~255                | ) (?)    |
| b Port: 80 (?) V               | ser MAC: 80 10      | 0 48 00 00                    | PackLen:          | 0 byte (0~1-               | 460) (?) |
| wice ID: 1 (?) I               | P Type: Stat        | ic IP 🔻                       | 👽 Synchronize bau | idrate (RFC2217            | (?)      |
| vice ID Type: Disa 🗸 (?) 🕅     | oduleStaticIP 192.  | 168.0.7                       | Enable USR Clou   | 1d                         | (?)      |
|                                | ubnetMask: 255.2    | 255. 255. 0                   | Device I          | D                          |          |
| er Name: admin (?) St          |                     |                               |                   |                            |          |

On-line Device NUM:1 Search Port:1901

Software Configuration-Base Save

- Websocket port: refer to Chapter 4.1.8.3 Webpage to serial
- Webpage port: it is 80 by default when visit webpage.
- Device ID: refer to Chapter 4.1.8.6 Device ID
- Device ID type: sending ID type
- User name: Authentication Code for revising parameter to avoid other users within same LAN revising it.
- Password: same as user name.
- Device Name: USR-N520 's name an be revised.
- MAC address: USR-N520 ' MAC
- IP address type: Static and DHCP
- USR-N520 static IP: same segment with router.
- Subnet Mask: 255.255.255.0 by default.
- Gateway: it is router IP generally, can transmit cross network segment and DNS if set correctly.

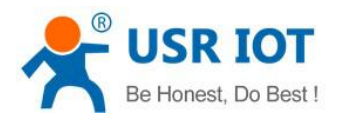

#### 3. Port configuration (Port1 / Port2 configuration)

Click the COM to set, revise parameter then click "Save COM1".

|                |                        | ,,                |                  | Por       | rt1                                              | Port2                                                                     |                                                            |                                                      |                                        |
|----------------|------------------------|-------------------|------------------|-----------|--------------------------------------------------|---------------------------------------------------------------------------|------------------------------------------------------------|------------------------------------------------------|----------------------------------------|
| Device IP      | Device Name            | MAC               | Version          |           |                                                  |                                                                           |                                                            |                                                      |                                        |
| 192.168.0.7    | USR-N520<br>Search Dev | D8 B0 4C E0       | CE 32 3033       | ble<br>th | Bauda<br>Parit<br>Flow<br>Work<br>Remot<br>Remot | rate:<br>ty/Data/Sto<br>Control:<br>Mode:<br>teIP:<br>te Port:<br>L Port: | 115200<br>pp: NONE<br>None<br>TCP Se<br>192.16<br>23<br>23 | • 8 • 1 •<br>• 8 • 1 •<br>•<br>•<br>•<br>•<br>*<br>* | (?)<br>(?)<br>(?)<br>(?)<br>(?)<br>(?) |
| E open bev     | .ce 🚬 🚩                | Device Vestar     | Factory hes      |           | TCP S<br>Modbu                                   | Server styl<br>1sTCP:                                                     | Le: Transp                                                 | oarent transmi ♥                                     | (?)<br>(?)                             |
| ase Save       |                        |                   |                  |           | P1-7                                             | P:                                                                        | nome                                                       | (0~255)                                              | (2)                                    |
| 'ebsocket Port | :6432 (                | ?) Device Name:   | USR-N520         | (?)       | I ack                                            | lime.                                                                     | U                                                          | ms (0 233)                                           | (i)                                    |
| 'eb Port:      | 80 (                   | ?) User MAC:      | D8 B0 4C E0 CE   | (?)       | Packl                                            | Len:                                                                      | 0                                                          | byte (0~1460)                                        | (?)                                    |
| levice ID:     | 1 (                    | ?) IP Type:       | Static IP 🔻      | (?)       | 🔽 S3                                             | ynchroni ze                                                               | baudrate ()                                                | RFC2217                                              | (?)                                    |
| levice ID Type | : Disa 🗸 (             | ?) ModuleStaticIP | 192. 168. 0. 7   | (?)       | Er Er                                            | able USR C                                                                |                                                            |                                                      | (?)                                    |
| /ser Name:     | admin (                | ?) SubnetMask:    | 255. 255. 255. 0 | (?)       |                                                  | Devic                                                                     | e ID                                                       |                                                      |                                        |
|                |                        | as Gatewarr       | 192, 168, 0, 1   | (?)       | Comm                                             | unication                                                                 | Code                                                       |                                                      |                                        |

#### Software Configuration-COM 1 Configuration

- Serial Baud rate: it can be standard or customized.
- Parity/Data/Stop: serial parameter.
- Serial Flow control: None/Hardware/XON XOFF, None for no flow control, Hardware for hardware flow control, XON/XOFF for software hardware flow.
- Work Mode: TCP Server /TCP Client/HTTPD Client/UDP Client/UDP Server
- Destination IP/Port: IP connected when USR-N520 works as client (TCP Client/HTTPD Client/UDP Client)
- Local Port: port USR-N520 to connect. Advice to set it to "0" when USR-N520 works under TCP Client for connection with Random port.
- TCP Server Type: No.
- Modbus TCP: set this when Modbus TCP to Modbus RTU is needed.
- Serial pack time: relate to serial unpacking mechanism.
- Serial pack length: relate to serial unpacking mechanism.
- Similar RFC2217: Please refer to Chapter 3.5.10 Similar RFC2217

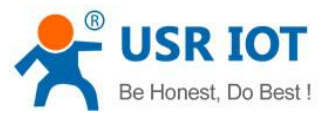

#### 4. Firmware Upgrade

If USR-N520 need to upgrade with new firmware, please contact USR sales. During firmware upgrade, USR-N520 connects to PC directly. PC Upgrade via Wi-Fi is prohibited.

| User config     |           | o read parameter  | 's in the Search I | ist] Port1 | Port2                       | Port3                     |            |
|-----------------|-----------|-------------------|--------------------|------------|-----------------------------|---------------------------|------------|
| Firmware upo    | grade     | МАС               | Version            |            | 101.62                      | 10103                     |            |
| Exit            |           | 5 D8 B0 4C 11     | 22 33 3009         | Bau        | idrate:                     | ▼                         | (?)        |
|                 |           |                   |                    | Par        | ity/Data/Stop:<br>wControl: | NONE • 8 • 1 •<br>RS485 • | (?)<br>(?) |
|                 |           |                   |                    | Wor        | k Mode:                     | TCP Server 🔻              | (?)        |
|                 |           |                   |                    | Rem        | oteIP:                      | 192.168.0.201             | (?)        |
| Q               | Search De | vice              | Clear ARP tab      | Le Rem     | ote Port:                   | 23                        | (?)        |
| -               |           |                   |                    | Loc        | al Port:                    | 23                        | (?)        |
| Open Devi       | 2e 💊      | Device Restart    | Factory Res        | TCP        | Server style:               | [Transparent transmi ▼    | (?)        |
| Base Save       |           |                   |                    | Mod        | lbusTCP:                    | None 🔻                    | (?)        |
| #ebsocket Port: | 6432      | (?) Device Name:  | USR-TCP232-4105    | (?) Pac    | kTime:                      | 0 ms (0~255)              | (?)        |
| ∦eb Port:       | 80        | (?) User MAC:     | D8 B0 4C 11 22     | (?) Pac    | kLen:                       | 0 byte (0~1460)           | (?)        |
| Device ID:      | 1         | (?) IP Type:      | Static IP 🔻        | (?)        | Synchronize be              | audrate (RFC2217          | (?)        |
| Device ID Type: | Disa 🗸    | (?) ModuleStaticI | ? 192.168.0.7      | (?)        | Enable USR Clo              | ud                        | (?)        |
| User Name:      | admin     | (?) SubnetMask:   | 255.255.255.0      | (?)        | Device :                    |                           |            |
| Password:       | admin     | (?) Gateway:      | 192.168.0.1        | (?) Con    | nmunication Co              | de                        |            |
| -               |           |                   |                    |            | ſ                           |                           |            |

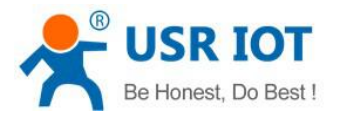

www.usriot.com

| ar cir Erse | [Llick a device to : | read parameters in  | the Search List]     | Port1 Port2        |                       |               |
|-------------|----------------------|---------------------|----------------------|--------------------|-----------------------|---------------|
| Device IP   | Device Name          | MAC                 | Version              |                    |                       |               |
| 192.168.0.7 | USR-N520             | D8 B0 4C E0 CE 3    | 2 3033               | Baudrate:          | 115200 ▼              | (?)           |
|             |                      |                     |                      |                    |                       | (0)           |
|             |                      | >                   |                      | Parity/Data/Stop:  |                       | (Y)           |
|             |                      | Firmware Upgr       | ade                  | Real-an-s          | None 👻                | (?)           |
|             |                      | Coloot Client       | ~                    |                    | TCP Client 💌          | (?)           |
|             |                      |                     |                      |                    | 192, 168, 0, 201      | (?)           |
|             |                      | Clier               | nt IP Address: 19    | 92.168.0.7         |                       | ( <b>1</b> 0) |
|             | Search Device        | Clier               | nt MAC Address: D    | 880 4C EO CE 32    | 23                    | (9)           |
|             |                      | _                   |                      |                    | 23                    | (?)           |
| Open De     | vice 💽 Devi          | ce Select .bin fil  | le                   |                    | Transparent transmi 👻 | (?)           |
| _           |                      | C:\Users\           | Administrator\Deskto | p\USR_K3_FW_2      | None                  | (?)           |
| ise Save —  |                      |                     |                      |                    |                       | (0)           |
|             | TP Trme S            |                     | Program              | 🛶 Exit             | 0 ms (0 255)          | (7)           |
|             | II Type.             |                     |                      |                    | 0 byte (0~1460)       | (?)           |
|             | ModuleStaticIP:19    | 92. L               |                      | y syncia onrie ba  | ddrate (RFC2217       | (?)           |
|             | SubnetMask: 25       | 55, 255, 255, 0 (?) |                      | Enable USR Clo     | 1d                    | (?)           |
|             | Gateway: 19          | 92.168.0.1 (?)      |                      | Device I           | D                     |               |
|             |                      |                     |                      | Committeeting Cold |                       |               |

**Firmware Upgrade** 

# 5.2. Webpage Configuration

Open browser and type in USR-N520 ' IP (192.168.0.7 by default) Then user name: admin and password: admin.

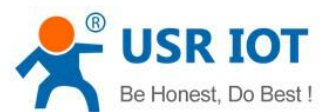

www.usriot.com

| http://192.168.0.8 | requires a username and passwo | rd. |  |  |
|--------------------|--------------------------------|-----|--|--|
| Your connection to | o this site is not private.    |     |  |  |
|                    |                                |     |  |  |
| User Name          | admin                          |     |  |  |
| ober manner        |                                |     |  |  |
| Password:          | ****                           |     |  |  |
| Password:          | ****                           |     |  |  |
| Password:          | ****                           |     |  |  |

#### Webpage Log In

| firmware revision: v3                                                               | 033                                                                                                    | 中文 logout                                                                                                    |
|-------------------------------------------------------------------------------------|----------------------------------------------------------------------------------------------------|----------------------------------------------------------------------------------------------------|
|                                                                                     | JSR IOT<br>IOT Experts-                                                                                                    | Be Honest, Do Best!                                                                                                    |
| Current Status                                                                      | parameter                                                                                                    | help                                                                                                    |
| Local IP Config<br>PORT1<br>PORT2<br>Web to Serial<br>Misc Config<br>SNTP<br>Reboot | Module Name: USR-N520<br>Firmware Revision: 3033<br>Current IP Address: 192.168.0.7<br>MAC Address: d8-b0-4c-e0-ce-32<br>Run Time: 0day: 0hour: 0min<br>TX Count(ETH) : 0/0 bytes<br>RX Count(ETH) : 0/0 bytes<br>Conn Status(ETH)A: CONNECTING/IDLE<br>Conn Status(ETH)B: IDLE/IDLE | <ul> <li>Run time:<br/>run time means<br/>the minutes since<br/>latest reboot</li> <li>TX/RX Count:<br/>TX/RX count give<br/>us a calculation of<br/>the total byte we<br/>have been<br/>received or send.</li> </ul> |

- 1. Current Status reveals basic information:
  - USR-N520 name
  - Firmware version
  - Current IP address
  - MAC address
  - Total running time: from be powered
  - Count of data sending: how many data sent from powered

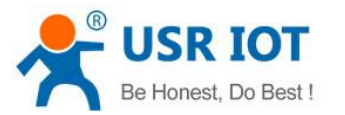

<u> 中文 loqout</u>

- Count of data receiving: how many data received from powered
- USR-N520 connection status: check whether connection is built.
- 2. Local IP Config

Save configuration after revise. Then restart.

- Local IP Configuration
- IP address gaining methods
- Local IP
- Subnet Mask
- Gateway

firmware revision: v3033

| ~~~~~~~~~~~~~~~~~~~~~~~~~~~~~~~~~~~~~~ | USR IOT Be-IOT Experts-          | e Honest, Do Best!                                                        |
|----------------------------------------|----------------------------------|---------------------------------------------------------------------------|
| Current Status                         | parameter                        | help                                                                      |
| Local IP Config                        | IP Type: Static IP V             | • IP type:                                                                |
| PORT1                                  | Static IP: 192 . 168 . 0 . 7     | StaticIP or DHCP                                                          |
| PORT2                                  |                                  | StaticIP     Module's static ip                                           |
| Web to Serial                          | Submask: 255 · 255 · 255 · 0     | <ul> <li>Submask<br/>usually</li> </ul>                                   |
| Misc Config                            | Gateway: 192 · 168 · 0 · 1       | 255.255.255.0                                                             |
| SNTP                                   | Dns Server: 208 . 67 . 222 . 222 | <ul> <li>Gateway</li> <li>Usually router's ip</li> <li>address</li> </ul> |
| Reboot                                 | Save                             |                                                                           |
|                                        |                                  |                                                                           |

#### Webpage Configuration-Local IP Configuration

### 3. PORT1

- 1) Basic Parameter, as below
  - Baud Rate
  - Data Bit
  - Parity Bit
  - Stop Bit
  - Flow hardware and RS485
  - Local Port
  - Remote Port
  - Work Mode
  - Remote server address
  - Serial pack time
  - Serial pack length

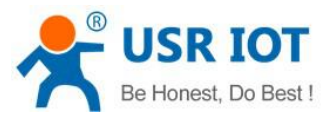

www.usriot.com

#### ■ Similar RCF2217

| firmware revision:                | v3033                                                                                  |                                                        | <u>中文</u> loqout                                                                                                    |
|-----------------------------------|----------------------------------------------------------------------------------------|--------------------------------------------------------|----------------------------------------------------------------------------------------------------|
| <i>€</i> <sup>®</sup>             | USR IOT<br>-IOT Experts-                                                               | Ве Нол                                                 | est, Do Best!                                                                                                    |
| Current Status                    |                                                                                        | parameter                                              | help                                                                                                    |
| Local IP Config<br>PORT1<br>PORT2 | Baud Rate:<br>Data Size:<br>Parity:<br>Stop Bits:                                      | 115200 bps(600~230400)<br>8 ▼ bit<br>None ▼<br>1 ▼ bit | <ul> <li>local port         <ol> <li>65535. when             <li>TCP Client, set             this to 0 means             use random local</li> </li></ol> </li> </ul> |
| Web to Serial<br>Misc Config      | Flow Control:<br>UART Packet Time:                                                     | None ▼<br>0 ms (< 256)                                 | port <ul> <li>remote port <ul> <li>1~65535</li> </ul> </li> </ul>                                                                                                    |
| SNTP<br>Reboot                    | UART Packet Length:<br>Sync Baudrate(RF2217 Similar):<br>Enable Uart Heartbeat Packet: | 0 chars (<= 1460, 0 for no use)                        | packet     time/length     default 0/0,     means automatic     packet                                                                                                |

### ② Socket A Parameters Configuration

| PORTI           | Socket A                          | Parameters                        | 5                      |
|-----------------|-----------------------------------|-----------------------------------|------------------------|
| PORT2           | Work Mode:                        | TCP Clien                         | t ▼ Short Connection ▼ |
| Web to Serial   | Remote Server Addr:               | 192.168.0.201                     |                        |
| Misc Config     | Local/Remote Port Number:         | 23                                | 23                     |
| chilling (      | timeout reconnection :            | 86400                             | seconds                |
| SNTP            | Disconnect Time :                 | 7                                 | seconds                |
| Reboot          | PRINT:                            |                                   |                        |
|                 | ModbusTCP Poll:                   | :  Poll Timeout : 200 (0~65536ms) |                        |
|                 | Enable USR Cloud:                 |                                   |                        |
|                 | Enable Net Heartbeat Packet:      |                                   |                        |
|                 | Registry Type:                    | None                              | ×                      |
| Work Mode       |                                   |                                   |                        |
| Remote Serve    | r Address                         |                                   |                        |
| Local/Remote    | Port number                       |                                   |                        |
| Timeout recon   | nection                           |                                   |                        |
| Disonnect time  | Э                                 |                                   |                        |
| Print: Function | for network printing              |                                   |                        |
| ModbusTCP F     | Poll: Function for Modbus Polling |                                   |                        |
| Enable Net He   | artbeat Packet: user-defined hea  | artbeat pao                       | cket                   |

- Registry type: User-defined registration packet
- ③ Socket B Parameters Configuration

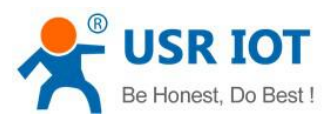

| USR-N520 | User Manual |
|----------|-------------|
|          |             |

www.usriot.com

| Socket B                  | Parameters    |
|---------------------------|---------------|
| Work Mode:                | TCP Client V  |
| Remote Server Addr:       | 192.168.0.201 |
| Local/Remote Port Number: | 20105 20105   |

- Work Mode: TCP Client/UDP Client
- Remote Server Address
- Local/Remote Port number
- 4. Web to serial

Click "web to serial " and "connect success" pops up. Confirm then send data.

| firmware revision: v3033 | connect success!<br>确定              | ±ż logout<br>est, Do Best!       |
|--------------------------|-------------------------------------|----------------------------------|
| Current Status           | parameter                           | help                             |
| Local IP Config          | Websocket connection: 0             | web to serial                    |
| PORT1                    | Receive hex data                    | this page use<br>websocket to    |
| PORT2                    |                                     | transmit data<br>between webpage |
| Web to Serial            |                                     | and uart                         |
| Misc Config              |                                     |                                  |
| SNTP                     | 514.<br>                            |                                  |
| Reboot                   |                                     |                                  |
|                          |                                     |                                  |
|                          | send ascii data send hex data clear |                                  |

Web to Serial

- 5. Misc Config (Advanced configuration)
  - Module Name: USR-N520 (User can modify it)
  - Websocket Port
  - Webserver Port
  - User Name/ Password: For webpage, user can modify it
  - MAC Address (can be revised)
  - Buffer data before connected: whether serial and network data are cached if disconnection.
  - Reset timeout: how long USR-N520 reset when no data from COM or Network. Set to "0" then no rest.

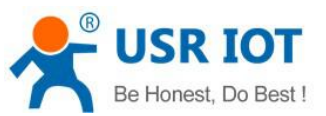

www.usriot.com

|                 | SR IOT<br>T Experts-          | Be Honest, Do Best                |
|-----------------|-------------------------------|-----------------------------------|
| Current Status  | parameter                     | help                              |
| Local IP Config | Module Name: USR-N520         |                                   |
| PORT1           | Websocket Port: 6432          | • module name<br>max length is 15 |
|                 | Webserver Port: 80            | char                              |
| PORTZ           | MAC Address: d8-b0-4c-e0-c    | e-32 • Web port<br>default 80     |
| Web to Serial   | User Name: admin              | • ID and ID type                  |
| Misc Config     | Pass Word: admin              | we could use it for<br>D2D        |
| CNTD            | Buffer Data Before Connected: | Mac address                       |
| SNIP            |                               | user could modify                 |

#### 6. Reboot

Save all data then click restart to take effect.

| firmware revision:                     | v3033                    |                                                                                                    | <u>中文</u> <u>loqout</u>           |
|----------------------------------------|--------------------------|----------------------------------------------------------------------------------------------------|-----------------------------------|
| ~~~~~~~~~~~~~~~~~~~~~~~~~~~~~~~~~~~~~~ | USR IOT<br>-IOT Experts- | Be Hon                                                                                                    | est, Do Best!                     |
| Current Status                         | Reboot/Rese              | et and a second second s | help                              |
| Local IP Config                        | Restart Module           | Restart Module                                                                                                    | Reboot:                           |
| PORT1                                  |                          |                                                                                                    | Click to make<br>your config take |
| PORT2                                  |                          |                                                                                                    | effect                            |
| Web to Serial                          |                          |                                                                                                    |                                   |
| Misc Config                            |                          |                                                                                                    |                                   |
| SNTP                                   |                          |                                                                                                    |                                   |
| Reboot                                 |                          |                                                                                                    |                                   |
| Ī                                      |                          |                                                                                                    |                                   |
|                                        |                          |                                                                                                    |                                   |
|                                        | Webnade conf             | iguration- Restart                                                                                                    |                                   |

# 5.3 Serial Configuration

Serial configuration use AT command, please refer to Chapter 4.2 Serial setting Protocol.

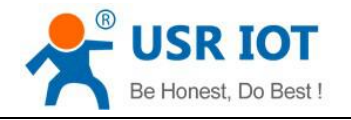

# 6. Contact

Company:Jinan USR IOT Technology LimitedAddress:Floor 11,Building1,No.1166 Xinluo Street,Gaoxin Distric,Jinan,Shandong,250101 ChinaTel:86-531-55507297, 86-531-88826739Web:http://www.usriot.comSupport :http://h.usriot.comEmail:sales@usr.cn